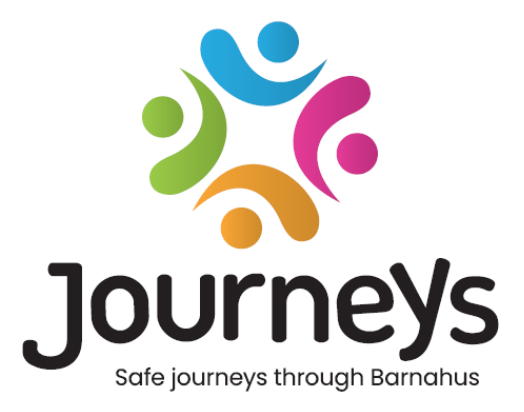

# Journeys-appen

# Brugervejledning

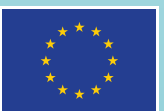

Co-funded by the European Union

## Journeys-appen: Brugervejledning

Udgiver: Østersørådet (Council of the Baltic Sea States)

Forfatter: Natascha Beck Hansen, Østersørådet

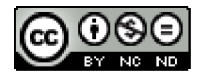

Dette arbejde er licenseret af Østersørådet under Creative Commons Attribution-NonCommercial-NoDerivatives 4.0 International License.

Ønsker du at oversætte dette dokument? Kontakt Østersørådet for at få mere at vide om format, akkreditering og ophavsret.

Udgivet 3. marts 2025 i Stockholm.

## Indholdsfortegnelse

| Introduktion                                        | 4  |
|-----------------------------------------------------|----|
| Brugerperspektiv (dvs. barnets perspektiv)          | 5  |
| Interaktiv rundvisning i 3D                         | 5  |
| Besøg dit Barnahus                                  | 6  |
| Brugervejledning til dashboard                      | 7  |
| Indkøring af hovedadministrator                     | 7  |
| Sådan får du adgang til dit Barnahus-dashboard      | 7  |
| Inviter administratorer                             | 7  |
| Invitation af medarbejdere                          | 8  |
| Opsætning af app-indhold                            | 9  |
| Sådan opretter du skabeloner                        | 14 |
| Sådan opretter du en tilpasset rejse til et barn    | 16 |
| Indkøring af administrator                          | 25 |
| Sådan får du adgang til dit administrator-dashboard | 25 |
| Sådan inviterer du medarbejdere                     | 25 |
| Opsætning af app-indhold                            | 26 |
| Sådan opretter du skabeloner                        |    |
| Sådan opretter du en tilpasset rejse til et barn    | 33 |
| Indkøring af medarbejdere                           | 41 |
| Sådan får du adgang til dit medarbejder-dashboard   | 41 |
| Sådan opretter du skabeloner                        | 41 |
| Sådan opretter du en tilpasset rejse til et barn    | 44 |
| Ordforklaring                                       | 53 |

## Introduktion

Velkommen til Barnahus-appen! Dette dokument guider dig gennem indkøringsprocessen til appen. Appen er udviklet til at lette barnets rejse gennem Barnahus og sikre, at barnet får passende information under hele sin Barnahus-rejse.

I denne guide skifter vi mellem **brugernes** og **medarbejdernes** perspektiv. **Brugerne** vil være de børn, der besøger Barnahus, og **medarbejderne** vil være dem, der arbejder i Barnahus. **Brugerens** perspektiv er det, du kan se, når du har downloadet appen fra App Store eller Google Play Store. Medarbejderne har adgang til flere aspekter af appen i forbindelse med opsætning af appens indhold via dashboardet.

Der er to forskellige dele i appen, en interaktiv 3D-del og en del, hvor du kan besøge dit lokale Barnahus. Dette dokument guider dig gennem disse to dele og giver dig en tydelig beskrivelse af de tilsigtede formål med hver del.

Dokumentet fremhæver også de forskellige roller, vi har oprettet til **medarbejdere** i dashboardet. Det er ikke alle medarbejdere, der bruger appen, som har det samme ansvar og de samme opgaver. Vi har oprettet følgende tre roller:

- 1. Hovedadministrator
- Admininistrator og
- 3. Medarbejder

Dette dokument guider dig omhyggeligt gennem de forskellige roller og afgrænser forskellene.

Vi har struktureret dokumentet på følgende måde. Først viser vi dig, hvordan appen ser ud fra brugerens perspektiv og derefter viser vi dig, hvordan medarbejderne kan udfylde appen med billeder og tekst. Vi har struktureret dokumentet på denne måde til undervisningsformål: Vi mener, at det er nemmere for dig at at forstå de forskellige medarbejderes ansvar og opgaver, når du først har set, hvordan appen ser ud fra brugerens perspektiv. Begreber som "Admininistrator dashboard" og "Tilpassede rejser i Barnahus" er nemmere at forstå, når man har set, hvad de svarer til for brugeren.

## Brugerperspektiv (dvs. barnets perspektiv)

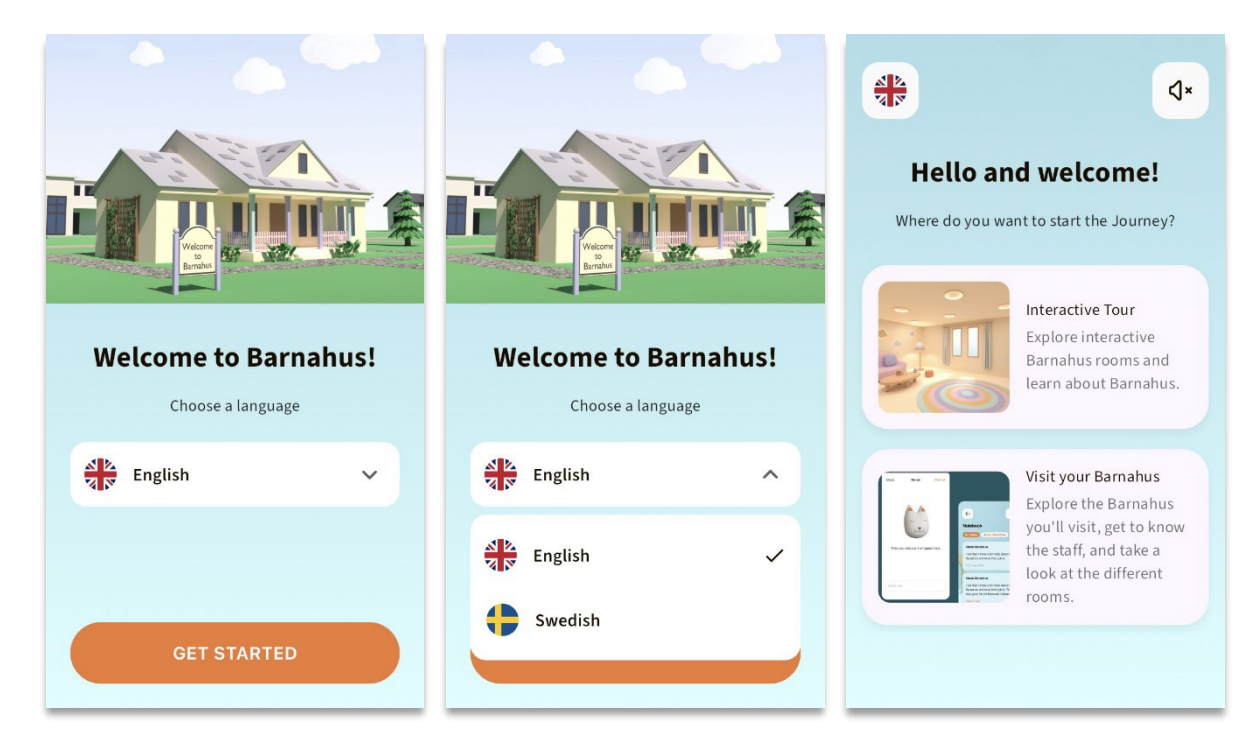

Når du går ind i appen som bruger, får du to muligheder:

- En interaktiv rundvisning i 3D og
- Besøg dit Barnahus

#### Se videogennemgangen af appen her: <u>https://youtu.be/IC6Ij12PDpU</u>

**Bemærk:** Vi har brugt eksempeltekster og ditto billeder til videogennemgangen af dette afsnit. Disse er blot pladsholdere, og vi forventer ikke, at du bruger dem. Du vil kunne bruge de billeder og den tekst, du synes er relevant. Vi anbefaler på det kraftigste, at du nøje overvejer, hvilke oplysninger børnene har brug for, og hvilket billede du gerne vil dele.

#### Interaktiv rundvisning i 3D

Den interaktive rundvisning i 3D er åben for offentligheden og er den samme for alle, der **bruger** appen. Som medarbejder i Barnahus kan du ikke foretage ændringer i dette afsnit.

Formålet med dette afsnit er at give børnene et overblik over, hvad et Barnahus er, hvad der sker der, og en kort introduktion til de forskellige rum, der kan være i et Barnahus. Den interaktive rundvisning giver en meget generel præsentation af Barnahus og dets forskellige rum.

Der er to forskellige interaktive 3D-rundvisninger i Barnahus, en for aldersgruppen 3-9 og en for aldersgruppen 10-17. Den eneste forskel mellem aldersgrupperne er designet med hensyn til farver og former – indholdet i rummene er mere eller mindre det samme.

I denne sektion finder du også et meditationsområde, som giver brugeren en enkel vejrtrækningsøvelse.

#### Besøg dit Barnahus

"Besøg dit Barnahus" er en del, der er skabt af personale fra det enkelte Barnahus. Denne sektion viser barnet dets unikke rejse gennem jeres Barnahus, og det, der vises barnet i denne del, er helt op til Barnahus-medarbejderne.

Formålet med denne del er at give et barn en personlig introduktion til det Barnahus, som de (senere) besøger, og hvordan rummene ser ud. De kan også få besked om nogle af de medarbejdere, de møder – med det formål at gøre besøget mindre skræmmende.

Hvert Barnahus er ansvarligt for at levere indhold om deres Barnahus i dette afsnit – det gøres via dashboardet, som vi gennemgår længere nede i dette dokument. Det er vigtigt at bemærke, at der ikke er nogen obligatoriske felter i denne del – det er helt op til Barnahus-medarbejderne selv at beslutte, hvad de gerne vil have med.

Denne del er begrænset og beskyttet med brugernavn **og** adgangskode – kun børn, der har fået adgang, kan se oplysningerne om dit Barnahus.

Barnet logger ind i denne del med et tilpasset ID, der fungerer som brugernavn, og en engangsadgangskode – når barnet har logget ind første gang med engangsadgangskoden, bliver det derefter bedt om at ændre sin adgangskode. Det tilpassede ID er en kode, som medarbejderen genererer, når han/hun vil oprette en tilpasset rejse for et barn (vi gennemgår dette mere detaljeret i brugervejledningen nedenfor).

I denne del har barnet også mulighed for at skrive kommentarer. Kommentarerne er kun synlige for dem, men Barnahus kan deaktivere denne funktion, hvis de finder den upassende.

## **Brugervejledning til dashboard**

Det er ikke alle medarbejdere, der bruger appen, som har det samme ansvar og de samme opgaver. Vi har oprettet følgende tre roller:

| Rolle Hovedo       | <u>tolle Hovedopgaver</u>                                             |  |  |
|--------------------|-----------------------------------------------------------------------|--|--|
| Hovedadministrator | Tilføj administratorer, medarbejdere og indhold til appen, og opret   |  |  |
|                    | tilpassede rejser til børn                                            |  |  |
| Admininistrator    | Tilføj medarbejdere og indhold til appen, opret tilpassede rejser til |  |  |
|                    | børn                                                                  |  |  |
| Medarbejder        | Opret tilpassede rejser til børn                                      |  |  |

Dette skyldes bekymringer vedrørende privatlivets fred. Nogle kan have gavn af at have adgang til appen, men ikke adgang til at justere indholdet i appen. En anden grund til at opdele medarbejderrollen i forskellige roller er at fordele arbejdskraften effektivt mellem de forskellige roller.

## Indkøring af hovedadministrator

Som hovedadministrator er du den første, der inviteres til dashboardet. Du er det primære kontaktpunkt for dette Barnahus.

Din rolle er at invitere andre bidragsydere til dashboardet (administratorer og medarbejdere) og administrere appens indhold – dvs. tilføje information og billeder om dit Barnahus, de forskellige rum og personalet. Du har også mulighed for at oprette tilpassede rejser til de børn, der besøger dit Barnahus.

Du kan administrere alle sektioner selv, men du kan også invitere andre til at hjælpe dig med at sætte appen op. Tilføjelse af administratorer giver dem rettigheder, der er næsten identiske med dine, så de kan hjælpe med at oprette indhold, tilføje medarbejdere og oprette tilpassede rejser til børn. Tilføjelse af medarbejdere giver dem begrænsede rettigheder til at oprette tilpassede rejser til børn.

## Sådan får du adgang til dit Barnahus-dashboard

1. Accepter invitationsmailen, og log ind på dit Barnahus-dashboard

2. Gør dig bekendt med dashboard-grænsefladen og de tilgængelige funktioner

## Inviter administratorer

Tilføjelse af administratorer giver dem rettigheder, der er næsten identiske med dine, så de kan hjælpe med at oprette indhold, tilføje medarbejdere og oprette tilpassede rejser for børn.

#### 1. Naviger til afsnittet "Administratorer

2. Klik på "Tilføj administrator"

 Udfyld de nødvendige oplysninger (e-mail, fornavn, efternavn) for hver administrator – det er valgfrit at tilføje et telefonnummer.

Barnahus-placeringen er forudbestemt og kan ikke ændres, da du kun kan tilføje administratorer til det Barnahus, du er tilknyttet.

| Journeys                                                                                                    | Admins                                                                                                    |                                                                 | (2) Sven Wilson $ \!\!\!\!\!\!\!\!\!\!\!\!\!\!\!\!\!\!\!\!\!\!\!\!\!\!\!\!\!\!\!\!\!\!\!$ |
|----------------------------------------------------------------------------------------------------|----------------------------------------------------------------------------------------------------|-----------------------------------------------------------------|-------------------------------------------------------------------------------------------|
| <ul> <li>Admins</li> <li>Practitioners</li> <li>Manage content ^</li> <li>Templates</li> <li>Custom Journey</li> <li>Settings</li> </ul> | Search Admin     Admin     Admin     Natascha B                                                                             | Location<br>Stockholm, Sweden                                   | Add Admin Barnahus ID SW-ST-1                                                             |
| Journeys                                                                                                    | < Back to Admins<br>Add Admin                                                                                               |                                                                 |                                                                                           |
| Admins                                                                                                    |                                                                                                    |                                                                 |                                                                                           |
| <ul> <li>Practitioners</li> <li>Manage content ^</li> <li>Templates</li> <li>Custom Journey</li> <li>Settings</li> </ul>                 | Fields marked with an asterisk (*) EMAIL* e.g. joha doegigmail.com FIRST NAME* e.g. Olivia PHONE NUMBER e.g. +385 345 55 85 | Are mandatory  BARNAHUS Stochtolm, Sweden LAST NAME*  o g Sweth |                                                                                           |

4. Klik på "Gem og tilføj" for at sende invitationsmailen til administratoren.

#### Invitation af medarbejdere

Tilføjelse af medarbejdere giver dem begrænsede rettigheder til at oprette brugerdefinerede rejser for børn. De kan ikke tilføje nyt indhold, men kan bruge det indhold, der er oprettet af hovedadministratoren og administratorerne.

Se videovejledningen her. <u>https://www.youtube.com/watch?v=aRSc2k0WnoE</u>

1. Naviger til fanen "Medarbejdere" i sidemenuen.

2. Klik på "Tilføj medarbejder"

 Udfyld de nødvendige oplysninger (e-mail, fornavn, efternavn, rolle) for hver medarbejder – det er valgfrit at tilføje et telefonnummer.

Barnahus-placeringen er forudbestemt og kan ikke ændres, da du kun kan tilføje medarbejdere til det Barnahus, du er tilknyttet.

| Journeys                     | Practitioners                                                                                |                                                                                                    | Natascha B      V |
|------------------------------|----------------------------------------------------------------------------------------------|----------------------------------------------------------------------------------------------------|-------------------|
| 온 Admins                     |                                                                                              |                                                                                                    |                   |
| Representation Practitioners |                                                                                              |                                                                                                    |                   |
| 음 Manage content 스           | Add a nev                                                                                    | Practitioner                                                                                           |                   |
| D Templates                  | Practitioners have the mandat<br>and tailor journeys. However,<br>only use the existing cont | e to create Custom IDs, templates,<br>they cannot add any new content,<br>ent. You can add as many new |                   |
| Custom Journey               | practition                                                                                   | ers as you like.                                                                                       |                   |
| Settings                     | + Add                                                                                        | Practitioner                                                                                           |                   |
| Journeys                     | < Back to Practitioners Add Practitioner                                                     |                                                                                                    |                   |
| Admins                       |                                                                                              |                                                                                                    |                   |
| R Practitioners              | Fields marked with an asterisk (*) are mandatory                                             | BARNAHUS*                                                                                              |                   |
| 品 Manage content へ           |                                                                                              | Stockholm, Sweden                                                                                      |                   |
| D Templates                  | FIRST NAME*                                                                                  | LAST NAME*                                                                                             |                   |
| Custom Journey               | 2015                                                                                         | DUONE MUMPED                                                                                           |                   |
| e ousion oouncy              | × Note                                                                                       | e.g. +385 345 56 86                                                                                    |                   |
| Settings                     | Cancel Sive And                                                                              |                                                                                                    |                   |

4. Klik på "Gem og tilføj" for at sende invitationsmailen til medarbejderen.

## Opsætning af app-indhold

Udfyldning af indholdet i appen er et af dine primære ansvarsområder, herunder tilføjelse af information og billeder om dit Barnahus, de forskellige rum og personalet, der er skræddersyet til forskellige modenhedsniveauer.

Når du har tilføjet indholdet, kan du se i en forhåndsvisning, hvordan det vil se ud i den app, der udgiver det. Du skal kun uploade indholdet på det ønskede sprog én gang, da indholdet, der tilføjes her, vil være det samme for alle børn, dvs. generelle oplysninger, der ikke skal ændres for det enkelte barn. Hvis du ønsker det, kan du tilføje flere versioner af det samme indhold (f.eks. sprog- eller aldersrelateret – lettere eller mere udførlig tekst).

Se videovejledningen her. <u>https://www.youtube.com/watch?v=OD\_NdT\_fCME</u>

#### Tilføj sprog

For at oprette indholdet om dit Barnahus skal du først tilføje de sprog, du ønsker at tilføje indhold på. Det gør du i fanen 'Sprog' under 'Administrer indhold'.

Når du har klikket på "Tilføj sprog", skal du søge efter det sprog, du vil tilføje, og aktivere/deaktivere automatisk oversættelse for det valgte sprog.

Automatisk oversættelse deaktiveret: Hvis automatisk oversættelse er deaktiveret, føjes sproget til dashboardet som standardsprog – dette sprog vil fungere som grundlag for alle andre oversættelser.

Automatisk oversættelse aktiveret: Når automatisk oversættelse er aktiveret, betyder det, at det indhold, du tilføjer på standardsprog, kan oversættes automatisk til dette andet sprog via Google Translate.

| Journeys           | Langua    | ages           |      |                                      |
|--------------------|-----------|----------------|------|--------------------------------------|
| 名 Admins           | Select St | atus 🗸         |      | + Add Language                       |
| A Practitioners    |           |                |      |                                      |
| 品 Manage content V |           | Language       |      | Usage status                         |
|                    |           | French         |      | Draft                                |
| 🛇 Languages        |           |                |      |                                      |
| Content            |           | Swedish Defaul | it . | Published                            |
| E Content          |           | English        |      | Published                            |
| ① Templates        |           |                |      |                                      |
| 은 Custom Journey   |           |                |      |                                      |
| Settings           |           |                | Sho  | wing all results (3) Previous 1 Next |

| Journeys           | < Back to Languages Add Language                           |
|--------------------|------------------------------------------------------------|
| Admins             |                                                            |
| Practitioners      | Fields marked with an asterisk (*) are mandatory LANGUAGE* |
| 🗟 Manage content 🗸 | ✓                                                          |
| 🚱 Languages        | STATUS"                                                    |
| 🖺 Content          | Zauto-translate                                            |
| D Templates        |                                                            |
| Custom Journey     | Cancel Save & add                                          |
| Settings           |                                                            |

Du kan tilføje så mange sprog, du vil – du behøver ikke at tilføje alle sprog på én gang. Du kan altid komme tilbage og tilføje flere senere. Vi anbefaler, at du starter med blot at tilføje standardsproget.

Brugsstatussen i oversigten viser, om du har publiceret indhold på de forskellige sprog. **Udkast** angiver, at du endnu ikke har publiceret indhold på det konkrete sprog, mens **Publiceret** angiver, at indholdet er publiceret på det pågældende sprog.

Hvis du vil ændre standardsproget, skal du blot vælge sproget og klikke på "Brug som standardsprog".

Når du vælger sprog, kan du også slette eller redigere det. **Bemærk**: Du kan ikke slette et standardsprog, eller slette et sprog, hvis det har tilpassede rejser tilknyttet.

| Journeys           | Langu        | ages                  |                | Natascha B      V          |
|--------------------|--------------|-----------------------|----------------|----------------------------|
| Admins             | 1 item selec | tted. Clear selection | 🗑 Delete       | G                          |
| 🗟 Manage content 🗸 | Ξ            | Language              | Usage          | status                     |
| S Languages        |              | French                | Draft          |                            |
| Content            |              | Swedish Default       | Publist        | ned                        |
| C Templates        |              | English               | Publist        | bed                        |
| Custom Journey     |              |                       |                |                            |
| Settings           |              |                       | Showing all re | esults (3) Previous 1 Next |

#### Tilføj indhold på standardsprog

**1.** Når du har tilføjet dit standardsprog, skal du navigere til fanen "Indhold" under "Administrer indhold". Vælg det sprog, du har valgt som standardsprog, i rullemenuen, og klik på "+ tilføj indhold".

**2**. Det er vigtigt at tilføje indholdet i den rækkefølge, du ønsker at vise det i appen. Når først indholdet er tilføjet, kan rækkefølgen ikke ændres uden at slette alt indholdet og starte forfra.

a. Om Barnahus: Under "Om Barnahus" vil du blive bedt om at udfylde oplysninger om dit Barnahus, som kunne være til hjælp for barnet. Husk, at dette vil være det samme for alle børn, så hold det generisk, men hjælpsomt.

Du kan tilføje flere versioner af "Om dit Barnahus", hvis du ønsker forskellige versioner af teksten, der er skræddersyet til forskellige aldersgrupper. Du kan også tilføje yderligere afsnit om, hvad barnet kan forvente under et besøg, og hvad der normalt sker/kan ske efter besøget.

Hvis du vil tilføje flere versioner af din tekst eller yderligere afsnit, skal du klikke på "+ tilføj en nyt afsnit" - så vises et nyt afsnit under det forrige (som også indeholder titel, beskrivelse, lydafskrift og foto). Hvis du vil fjerne et ekstra afsnit, skal du klikke på "Fjern sidste afsnit", hvorefter det seneste afsnit, der blev tilføjet, fjernes.

| Journeys           | < Bask to Manage content Add Content |         |
|--------------------|--------------------------------------|---------|
| Admins             | About Barnahus                       |         |
| B Practitioners    |                                      | _       |
| 🙃 Manage content 🗸 | + Add a new section ()<br>Title      | English |
| 🛇 Languages        | Write the title of this section      |         |
| Content            | Description                          | ars     |
| C Templates        | Normal : B I U & E E I I.            |         |
| Custom Journey     |                                      |         |
| ③ Settings         | Back Next                            | Cancel  |

| Journeys           | < Back to Manage content Add Content                  |                 |         |
|--------------------|-------------------------------------------------------|-----------------|---------|
| Admins             | About Barnahus                                        |                 |         |
| Practitioners      |                                                       |                 |         |
| 📆 Manage content 🗸 | + Add a new section - Remove last section ()<br>Title |                 | English |
| Canguages          |                                                       |                 |         |
| Content            | Description                                           | 0/50 characters |         |
| Tompiator          | Normal : B I U % II I II.                             |                 |         |
| y remplates        |                                                       |                 |         |
| Custom Journey     |                                                       |                 |         |
| Settings           | Back Next                                             |                 | Canc    |

#### Eksempler på, hvad du kan skrive:

#### "Om dit Barnahus"

Barnahus er et sikkert og børnevenligt sted, hvor børn, der formodes at være ofre for vold, får den støtte, de har brug for. I Barnahus arbejder politi, socialforsorgen oq medarbejdere inden for fysisk og psykisk sundhed sammen under ét tag. Ved at bringe faggrupperne sammen oa integrere deres arbejde, behøver børn ikke at gentage deres historie mange gange.

b. Rum: Under "Rum" vil du blive bedt om at udfylde oplysninger om de forskellige rum i dit Barnahus, og hvad der normalt sker i disse forskellige rum, samt tilføje billeder af rummene, hvis du ønsker det. Husk, at dette vil være det samme for alle børn, så hold det generisk, men hjælpsomt.

Hvis du vil tilføje flere rum, eller hvis du vil have forskellige versioner af teksten, der er skræddersyet til forskellige aldersgrupper, skal du blot klikke på "+ tilføj et nyt afsnit", hvorefter der vises et nyt afsnit under det forrige (med titel, beskrivelse, lydafskrift og foto). Hvis du vil fjerne et ekstra afsnit, skal du klikke på "Fjern sidste afsnit", hvorefter det seneste afsnit, der blev tilføjet, fjernes.

"Hvad kan barnet forvente?"

På Barnahus møder du fagfolk fra retshåndhævelse, socialvæsen samt fysisk og psykisk sundhed, der støtter dig hele dagen.

#### "Hvad sker der efter besøget?"

Efter dit besøg i Barnahus får du løbende støtte med fokus på at få dig til at føle dig godt tilpas.

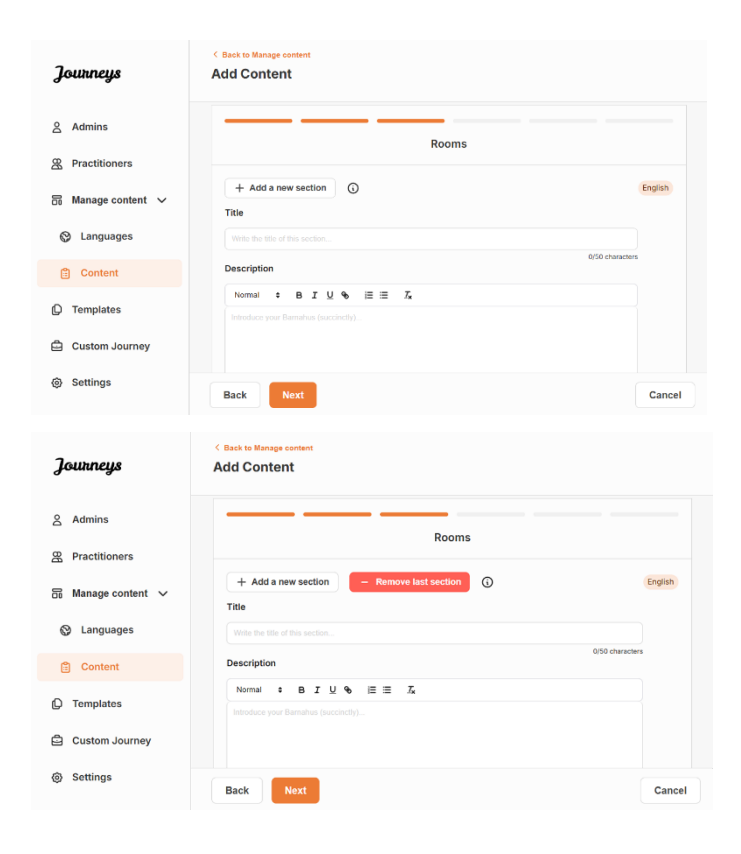

#### Eksempler på, hvad du kan skrive:

#### "Venteværelse"

"Samtaleværelse"

I dette beroligende miljø venter du, indtil en voksen kommer og tager dig med til næste trin i din aftale. Der vil være legetøj at lege med og bøger at læse i. Du kan stille de mennesker, der arbejder der, alle de spørgsmål, du måtte have om dit besøg. I samtaleværelset taler du med en professionel, der har stor erfaring med at tale og lytte til unge, der kan være blevet mishandlet. Han eller hun vil give dig vejledning og stille spørgsmål. Du kan også selv stille spørgsmål, hvis du ønsker det. Din samtale optages ved hjælp af kameraer og mikrofoner. Det er, for at du ikke skal udspørges mange gange, og for at sikre at alt bliver gjort rigtigt.

#### "Undersøgelsesværelse"

Her kan du møde en læge, der vil sikre, at dit helbred er i orden, og at du har det godt. Han eller hun fortæller dig, hvad de gerne vil tjekke, og du siger, om det er OK eller ej. Rummet ligner meget en lægekonsultation med instrumenter og en undersøgelsesbriks. c. Personale: Under "Personale" vil du blive bedt om at udfylde oplysninger om personalet på Barnahus.

Du kan tilføje så mange "medarbejdere", du vil. Hvis du vil tilføje flere medarbejdere, skal du blot klikke på "+ tilføj et nyt afsnit", hvorefter der vises et nyt afsnit under det forrige (med mulighed for at tilføje foto, medarbejdernavn, medarbejderrolle og en beskrivelse). *Husk, at du skal have tilladelse fra de pågældende medarbejdere til at tilføje et billede af dem, og hvordan de gerne vil vise deres navn.* 

Hvis du vil fjerne et ekstra afsnit, skal du klikke på "Fjern sidste afsnit", hvorefter det seneste afsnit, der blev tilføjet, fjernes.

| Journeys           | < Back to Manage content<br>Add Content           |                                      | Journeys           | C Back to Manage content                          |                    |         |
|--------------------|---------------------------------------------------|--------------------------------------|--------------------|---------------------------------------------------|--------------------|---------|
| 오 Admins           |                                                   | Staff                                | 온 Admins           |                                                   | Staff              |         |
| Practitioners      | + Add a new section                               | English                              | Practitioners      | + Add a new section                               | (                  | English |
| 🗟 Manage content 🗸 | STAFF PHOTO                                       |                                      | S Manage content V | STAFF PHOTO                                       |                    |         |
| Languages          | Ĵ                                                 |                                      | 🕲 Languages        | Ţ                                                 |                    |         |
| Content            | Upload max 12 photos<br>(max size per photo 10MB) |                                      | Content            | Upload max 10 photos<br>(max size per photo 10MB) |                    |         |
| ① Templates        |                                                   |                                      | ① Templates        |                                                   |                    |         |
| Custom Journey     | STAFF NAME                                        | STAFF ROLE                           | Custom Journey     | STAFF NAME                                        | STAFF ROLE         |         |
| C Cottingo         | Wile the Staff name<br>0/30 characters            | Write the Staff role 0/30 characters | G. Cottions        | Write the Staff name 0/30 characte                | es 0.00 characters |         |
| ey settings        | Back                                              | Can                                  | cel                | Back                                              |                    | Cancel  |

#### Hvad du kan skrive:

I beskrivelsen af personalet kan du tilføje alt, hvad der kan være interessant for et barn at vide. Det kan være yndlingsmad, hobbyer, talenter og så videre. Alt det, der kan menneskeliggøre personalet for et barn, der måske er bange for at møde nye voksne.

**Bemærk**: Da det ikke er nemt at skelne mellem indholdet, hvis du har tilføjet forskellige versioner af den samme tekst ved at tilføje yderligere afsnit (f.eks. tekst, der er tilpasset forskellige aldersgrupper), anbefaler vi, at du har et system på plads, der hjælper dig med at skelne mellem de forskellige versioner. Det kan f.eks. være, at du altid tilføjer indholdet i en bestemt rækkefølge (f.eks. tilføjes indhold til den yngste aldersgruppe altid først og den ældste aldersgruppe derefter, eller hvis du inkluderer noget kendetegnende i selve teksten (f.eks. ved at bruge smileys til den ene aldersgruppe, men ikke den anden, fed skrift i den første version, men ikke den anden)

**3**. Se en forhåndsvisning af indholdet, før du publicerer det, for at se, hvordan det vil se ud i mobilappen, og hvis du er tilfreds – klik på publicer.

**4**. Når du har publiceret indhold på standardsproget, kan du oprette automatisk oversat indhold på et andet sprog baseret på de oplysninger, du lige har givet (læs mere om dette under "<u>Tilføj</u> indhold på et automatisk oversat sprog " nedenfor).

**5**. Du kan altid tilføje yderligere afsnit senere, f.eks. hvis du ansætter nye medarbejdere og ønsker at tilføje dem til indholdet. Dette gør du ved at vælge den overskrift, du vil tilføje et nyt afsnit under (Om, Rum eller Personale), og klikke på +tilføj Om Barnahus/Rum/Personale i øverste højre hjørne.

**6**. Hvis du vil redigere allerede tilføjet indhold, skal du blot vælge det afsnit, du vil redigere, ved at markere feltet – og derefter klikke på "Rediger" i øverste højre hjørne.

**Bemærk, hvis du har tilføjet mere end ét sprog i dashboardet:** Når du tilføjer nyt indhold senere eller redigerer allerede tilføjet indhold, skal du gennemgå det redigerede/nyligt tilføjede indhold på alle sprog, du har tilføjet, før du kan publicere indholdet. Dette skal gøres for at sikre, at det nye indhold publiceres på alle sprog.

7. Hvis du vil slette allerede tilføjet indhold, skal du vælge det afsnit, du vil slette, ved at markere feltet – og derefter klikke på "Slet" i øverste højre hjørne.

#### Tilføj indhold på et automatisk oversat sprog

 Når du har tilføjet indhold på standardsproget, kan du gå tilbage til fanen Sprog og tilføje andre sprog med automatisk oversættelse aktiveret. Den automatiske oversættelse genereres af Google og skal kontrolleres manuelt for fejl, før den publiceres.

**2**. Gå til fanen "Indhold" under "Administrer indhold", og vælg det sprog i rullemenuen, som du vil tilføje automatisk oversat indhold på.

**3**. Når du klikker på "Gennemse og tilføj indhold", får du vist den automatisk oversatte version af det indhold, du har tilføjet på standardsproget.

Gennemgå oversættelsen og foretag ændringer, hvor det er nødvendigt.

Content

() Templates

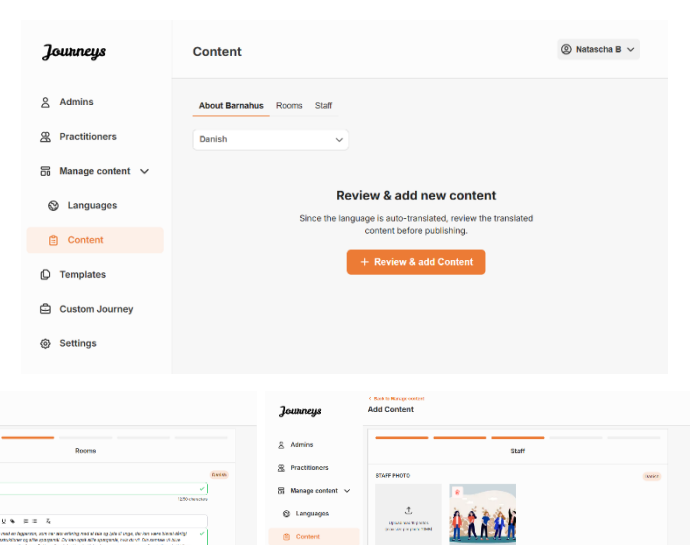

ά o

4. Se en forhåndsvisning af, hvordan indholdet vil se ud i appen, og publicer det.

**5**. Når du har publiceret det oversatte indhold, kan du vælge at gennemgå et andet automatisk oversat sprog.

Hver gang du opdaterer indholdet eller tilføjer yderligere indhold på standardsproget, skal du gennemgå det nye indhold på alle sprog, før du publicerer indholdet for at sikre, at det nye indhold publiceres på alle sprog.

| Journeys           | <ul> <li>C Back to Margae content</li> <li>Add Content</li> </ul>                                  |
|--------------------|----------------------------------------------------------------------------------------------------|
| <u>온</u> Admins    |                                                                                                    |
| & Practitioners    |                                                                                                    |
| 🗟 Manage content 🗸 |                                                                                                    |
| Canguages          | The content is now published.                                                                      |
| Content            | To create content in different languages, start by choosing the<br>language you want to work with. |
| ① Templates        | LANGUADE"                                                                                          |
| Custom Journey     |                                                                                                    |
| Settings           |                                                                                                    |

#### Sådan opretter du skabeloner

For at strømline processen med at designe en tilpasset rejse for et barn kan du oprette skabeloner ved hjælp af det indhold, du har tilføjet. Skabeloner fungerer som et udgangspunkt og forenkler oprettelsen af tilpassede rejser – du kan bruge de oprettede skabeloner så mange gange, du vil.

Når en skabelon er oprettet, kan den bruges til at opbygge en tilpasset rejse for barnet og foretage yderligere justeringer efter behov. Denne fleksible tilgang sikrer, at rejsen opfylder barnets unikke behov, samtidig med at der spares tid i planlægningsprocessen.

#### **Eksempel:**

Hvis du har tilføjet yderligere versioner af din tekst, der er skræddersyet til forskellige aldersgrupper – f.eks. 3-9 år og 10-17 år – kan du oprette separate skabeloner for hver gruppe. Du kan f.eks. oprette en skabelon, der indeholder al den tekst, der er designet til den yngste aldersgruppe.

Hvis der desuden er typiske tilfælde i dit Barnahus, hvor det kun er bestemte rum, der besøges, kan du oprette en skabelon, der kun omfatter disse rum i stedet for alle tilgængelige rum.

Et andet eksempel på, hvordan du kan bruge skabeloner, er, hvis du vil give flere børn den samme informative rejse, der viser alle rum og medarbejdere i dit Barnahus. I dette tilfælde kan du oprette en såkaldt generisk skabelon – eller to, hvis du har leveret tekst til forskellige aldersgrupper. Vi gennemgår, hvordan du opretter en rejse, der kan deles med flere børn, under overskriften "<u>Opret en rejse, der kan deles med flere børn</u>".

Se videovejledningen her. <u>https://www.youtube.com/watch?v=80W1ei88Cjc</u>

1. Naviger til fanen "Skabeloner" i sidemenuen

**2**. Klik på "Opret skabelon" – *Bemærk, at du ikke kan oprette en skabelon, før du har tilføjet indhold om dit Barnahus* 

**3**. Giv din skabelon et navn.

Vi anbefaler, at du navngiver den, så den også er nem at identificere for andre medarbejdere i dit Barnahus (f.eks. "3-9 ÅR Barnahus Rejse", "10-17 ÅR Rejse uden undersøgelsesværelse" osv.)

**4**. Vælg, om skabelonen skal bruges til at oprette generiske rejser.

Generiske rejser er rejser, der ikke er skræddersyet til et bestemt barn, og som kan deles med flere børn. Hvis du f.eks. vil skabe en generel introduktion til dit Barnahus – hvor du viser alt, hvad Barnahuset har at byde på.

| Journeys                                                                                                    | < Back to Templates Create Template                                                                                                    |
|----------------------------------------------------------------------------------------------------|----------------------------------------------------------------------------------------------------|
| <ul> <li>Admins</li> <li>Practitioners</li> <li>Manage content </li> <li>Languages</li> <li>Content</li> <li>Content</li> </ul> | Please enter template name<br>Choose a name for the template.<br>TEMPLATE NAME:                                                                                                    |
| <ul> <li>Custom Journey</li> <li>Settings</li> </ul>                                                                            | Back Root Cancel                                                                                                    |
| Journeys                                                                                                    | < Back to Template Create Template                                                                                                    |
| <ul> <li>Admins</li> <li>Practitioners</li> <li>Manage content </li> <li>Languages</li> <li>Content</li> <li>Content</li> </ul> | Will this template be used to create<br>generic journeys?<br>Generic journeys are journeys that can be shared with multiple<br>children at once. All other journeys can only be accessed by<br>the child that the journey has been tableted for |
| Custom Journey                                                                                                    | ○ No                                                                                                    |

- Hvis du vælger NEJ: Fortsæt til næste trin i denne vejledning.
- Hvis du vælger JA: Opret en passende adgangskode til denne skabelon.
   Denne adgangskode vil senere blive brugt af børnene til at få adgang til den generiske rejse i appen.

| Journeys           | < Back to Template Create Template                                                                                     |
|--------------------|----------------------------------------------------------------------------------------------------|
| 온 Admins           |                                                                                                    |
| R Practitioners    |                                                                                                    |
| 品 Manage content 🗸 |                                                                                                    |
| S Languages        |                                                                                                    |
| Content            | Set Template password                                                                                                  |
| C Templates        | A password is set so the journey will be protected and private,<br>ensuring it is maximally personalized for the user. |
| Custom Journey     | Min 8 and max 24 characters, 1 number and 1 symbol                                                                     |
| Settings           | Back Root Cancel                                                                                                    |

Se mere om, hvordan du opretter en generisk rejse under overskriften "<u>Opret en rejse, der skal deles</u> <u>med flere børn</u> ".

**5**. Vælg det indhold, du vil inkludere i denne skabelon – alt indhold, du har tilføjet i de foregående trin, vises på én gang. Det er vigtigt at have et klart system til at skelne mellem forskellige versioner af det samme indhold.

a. Vælg det indhold, du ønsker at inkludere om dit Barnahus, ved at klikke i boksene for det indhold, du ønsker at inkludere i skabelonen.

b. Vælg den rækkefølge, du vil vise rummene i, eller hvis du vil fjerne et af rummene fra denne skabelon.

c. Vælg det indhold, du vil inkludere om rummene, ved at klikke på felterne for det indhold, du vil inkludere i skabelonen.

| Journeys           | < Back to Immplates Create Template                                                                                                    |        |
|--------------------|----------------------------------------------------------------------------------------------------|--------|
| 9 Admine           |                                                                                                    |        |
|                    | Select Barnahus content                                                                                                    |        |
| Practitioners      | Choose the content you would like to display for the user.                                                                                                    |        |
| 🗟 Manage content 🗸 | CBSS BARNAHUS                                                                                                    |        |
| 🕲 Languages        | Barnahus is a safe and child-friendy place where children who are presumed victims of violence receive the support they<br>need. At Barnahus, law enforcement, social services, physical needh and mental hearth saft mork together under one root.<br>By bringing the professions together and integrating how they work, children don't have to repeat their stories many limes. |        |
| 🖹 Content          | PHOTOS                                                                                                    |        |
| D Templates        | · · · · · · · · · · · · · · · · · · ·                                                                                                    |        |
| Custom Journey     |                                                                                                    |        |
| Settings           | Back Next                                                                                                    | Cancel |
|                    |                                                                                                    |        |
| Journeys           | Clast to Helpitas Create Template                                                                                                    |        |
| 2 Admins           |                                                                                                    |        |
| & Practitioners    |                                                                                                    |        |
| ☐ Manage content ∨ |                                                                                                    |        |
|                    |                                                                                                    |        |
| Content            | Drag to rearrange the rooms<br>Rearrange the rooms. You can delate rooms if you don't want                                                                                                    |        |
|                    | to show them.                                                                                                    |        |
| C remplates        | 2. 🕂 Interview room 💼                                                                                                    |        |
| Custom Journey     |                                                                                                    |        |
| Settings           | Back Next                                                                                                    | Cancel |
| Journeys           | < Back to Implates Create Template                                                                                                    |        |
| 음 Admins           |                                                                                                    |        |
| Practitioners      | Select the Rooms you would like to display for the user.                                                                                                    |        |
| 🗟 Manage content 🗸 | Choose the content you would like to display for the user.                                                                                                    |        |
| S Languages        | WAITING ROOM<br>You wait in this soothing environment until an adult comes to take you to the next step in your appointment. There will be toys                                                                                                    |        |
| 🖺 Content          | to pay min and books to read. Tou can ask the people who work there any quettions you have about your visit.                                                                                                    |        |
| D Templates        | INTERVIEW ROOM<br>In the interview room, you will talk with a professional who has a lot of experience in tailing and listening to young people                                                                                                    |        |
| Custom Journey     | moring rare seen murvater. They we give you instructions and any questions, role can as questions if you work, too.<br>Your conversion will be recorded using camera and microphones. This is so you don't have to be interviewed many times,<br>and to ensure that everything is done correctly.                                                                                  |        |
| A Sottings         |                                                                                                    |        |
| ly Settings        | Back Next                                                                                                    | Cancel |

d. Vælg det indhold, du ønsker at inkludere om personalet, ved at klikke på felterne for det indhold, du ønsker at inkludere i skabelonen.

**6**. Se en forhåndsvisning af din skabelon, og gem.

Du kan oprette så mange skabeloner, du vil.

| Journeys                                                                                   | < Back to Templates Create Template                                                                                 |        |
|--------------------------------------------------------------------------------------------|----------------------------------------------------------------------------------------------------|--------|
| 온 Admins<br>쯙 Practitioners                                                                | Select the staff you would like to display for the us<br>Choose the content you would like to display for the user. | ser.   |
| <ul> <li>Manage content </li> <li>Languages</li> <li>Content</li> <li>Templates</li> </ul> |                                                                                                    |        |
| <ul> <li>Custom Journey</li> <li>Settings</li> </ul>                                       | STAFF NAME STAFF ROLE June Doe Back Next                                                                            | Gancel |
| Journeys                                                                                   | < Back to Templates<br>Create Template                                                                              |        |
| Admins                                                                                     | Preview & save content<br>Before saving the template, please check how it will look t<br>the user.                  | for    |
| ₩anage content ✓                                                                           | CBSS Barnahus                                                                                                    |        |
| Custom Journey                                                                             |                                                                                                    |        |
| Settings                                                                                   | Back                                                                                                    | Cancel |

#### Sådan opretter du en tilpasset rejse til et barn

For at oprette en tilpasset rejse til et barn skal du først oprette et unikt tilpasset ID, som du knytter den rejse, du vil oprette, til. Det tilpassede ID fungerer også som et brugernavn, som barnet kan bruge til at få adgang til sin tilpassede rejse i appen.

Når du opretter en tilpasset rejse for et barn, kan du omarrangere rummene og skræddersy det sprog og indhold, du vil vise barnet. Barnet vil derefter kunne få adgang til sin tilpassede rejse i appen på en mobil/tablet ved at indtaste det tilpassede ID og en adgangskode.

Se videovejledningen her. <u>https://www.youtube.com/watch?v=evQyQOlvPdY</u>

**1**. Naviger til fanen "Tilpasset rejse" i sidemenuen.

2. Vælg "Tilføj tilpasset rejse"

**3**. Udarbejd et tydeligt/identificerbart, men relevant og tilpasset ID til det barn, du vil oprette en personlig rejse for. Dette tilpassede ID vil fungere som brugernavn for barnet i appen.

| Journeys           | < Back to Custom Journey Add Custom Journey                                                        |
|--------------------|----------------------------------------------------------------------------------------------------|
| Admins             | <b>—</b> — — — — — — — — — — — — — — — — — —                                                       |
| R Practitioners    |                                                                                                    |
| 🗟 Manage content 🗸 |                                                                                                    |
| 🕲 Languages        | Enter a Custom ID to start                                                                         |
| 🖺 Content          | Please enter a custom ID. This ID will be the code the child<br>uses to log in for the first time. |
| Templates          |                                                                                                    |
| Custom Journey     |                                                                                                    |
| Settings           | Back Next Cancel                                                                                   |

**4**. Aktiver/deaktiver noter afhængigt af den lokale/nationale kontekst og selve sagen (se afsnit 3.5 i "Journeys-appen: Hvad skal man være opmærksom på, når man bruger appen" – dette kan til enhver tid aktiveres/deaktiveres.

**5**. Vælg det sprog, du vil oprette den tilpassede rejse på.

**6.** Vælg, om du vil oprette rejsen ud fra en skabelon, eller om du vil oprette den manuelt fra bunden.

| Journeys                                                                                                    | Add Custom Journey                                                                                                    |                                                                                                    |
|----------------------------------------------------------------------------------------------------|----------------------------------------------------------------------------------------------------|----------------------------------------------------------------------------------------------------|
| <ul> <li>Admins</li> <li>Admins</li> <li>Practitioners</li> <li>Manage content ∨</li> <li>Languages</li> <li>Content</li> <li>Content</li> <li>Templates</li> <li>Custom Journey</li> <li>Settings</li> </ul>   | Enable no<br>Turning on notes allows the child to<br>pourse, if you want to diable in the<br>Disable notes<br>Back Next                                                              | Res<br>edd comments about ther<br>mixine, you can do that as                                             |
| Journeys                                                                                                    | < Back to Custom Journeys Add Custom Journey                                                                                                    |                                                                                                    |
| <ul> <li>Admins</li> <li>Practitioners</li> <li>Manage content </li> <li>Languages</li> <li>Content</li> <li>Templates</li> <li>Custom Journey</li> <li>Settings</li> </ul>                                     | Select lang<br>Choose the language you will o                                                                                                    | Juago<br>use to write the content.                                                                       |
|                                                                                                    | Back Noxt                                                                                                    | Cancel                                                                                                   |
| Journeys                                                                                                    | < Back to Custom Journeys Add Custom Journey                                                                                                    |                                                                                                    |
| <ul> <li>Aramins</li> <li>Aramins</li> <li>Practitioners</li> <li>Manage content ✓</li> <li>Languages</li> <li>Content</li> <li>Content</li> <li>Templates</li> <li>Custom Journey</li> <li>Settings</li> </ul> | Choose your way of<br>Journe<br>Wou can other create a Costern-<br>which no choice and source y from to<br>Costern Journey from to<br>Create from template<br>Create a Journey manua | streating Custom<br>y<br>anong from a transition<br>anong from a transition<br>the full consert.<br>atly |
|                                                                                                    | Back Noxt                                                                                                    | Cancel                                                                                                   |

#### Opret en tilpasset rejse fra en skabelon

Hvis du har oprettet en skabelon, kan du vælge "Opret fra skabelon", når du opretter en tilpasset rejse. Dette vil automatisk oprette rejsen for dig.

**1.** Vælg den skabelon, du vil bruge, i rullemenuen.

| Journeys           | C Back to Custom Journeys Add Custom Journey                                                                 |  |
|--------------------|----------------------------------------------------------------------------------------------------|--|
| 온 Admins           |                                                                                                    |  |
| A Practitioners    |                                                                                                    |  |
| 📅 Manage content 🗸 | Select template Piesse select template so you can create Dustom Journey                                      |  |
| 🛇 Languages        | from it. If you choose the general template, the password<br>needed to log in to your journey will be shown. |  |
| 🖺 Content          | Search Template                                                                                              |  |
| C Templates        | General temptate)<br>5-17 vice valating room                                                                 |  |
| Custom Journey     |                                                                                                    |  |
| Settings           | Back Barr Cancel                                                                                             |  |

2. Hvis du vælger en *generel skabelon* (dvs. en skabelon, der skal bruges til generiske rejser), vil adgangskoden til rejsen blive vist, når du har valgt skabelonen.

Hvis du vælger en skabelon, der ikke er en generel skabelon, vil du blive bedt om at oprette en engangsadgangskode til den tilpassede rejse. Når barnet har logget ind første gang med engangsadgangskoden, vil det blive bedt om at ændre sin adgangskode.

| Journeys                                                                                                    | < Back to Custom Journeys Add Custom Journey |                                                                                                    |        |
|----------------------------------------------------------------------------------------------------|----------------------------------------------|----------------------------------------------------------------------------------------------------|--------|
| <ul> <li>Admins</li> <li>Practitioners</li> <li>Manage content </li> <li>Languages</li> <li>Content</li> <li>Content</li> <li>Templates</li> <li>Custom Journey</li> </ul> |                                              | Select template Plasse object template is type or enter Cluston Journey Plasse of the general template the general template Ceneral template) Violari231 |        |
| Settings                                                                                                    | Back Next                                    |                                                                                                    | Cancel |
| Journeys                                                                                                    | < Back to Custom Journeys Add Custom Journey |                                                                                                    |        |
| Admins                                                                                                    |                                              |                                                                                                    |        |
| Content V Content V Content V                                                                                                    |                                              | Set Case password                                                                                                    |        |
| 🖺 Content                                                                                                    |                                              | A password is set so the journey will be protected and private<br>ensuring it is maximally personalized for the user.                                    | 8      |
| Custom Journey                                                                                                    |                                              | Min 8 and max 24 characters, 1 number and 1 symbol                                                                                                    |        |
| <ul> <li>Settings</li> </ul>                                                                                                    | Back Next                                    |                                                                                                    | Cancel |

**Tip!** For nemheds skyld kan engangsadgangskoden være den samme som det tilpassede ID (så længe det opfylder kravene), da barnet vil blive bedt om at ændre adgangskoden, når det har logget ind første gang.

**3.** Vælg, om du vil bruge skabelonen som den er (" *Brug skabelon som den er* ",) eller om du vil tilpasse den yderligere ("*Tilpas skabelon* ").

| Journeys                    | C Back to Cattleth Journeys Add Custom Journey    |
|-----------------------------|---------------------------------------------------|
| 음 Admins<br>쯦 Practitioners |                                                   |
| 🗟 Manage content 🗸          |                                                   |
| 🛇 Languages                 | How do you want to use the template?              |
| 🗄 Content                   | You can edit the template after you've chosen it. |
| D Templates                 | Use template as-is                                |
| Custom Journey              |                                                   |
| ③ Settings                  | Back Next Cancel                                  |

#### Brug skabelon som den er:

Hvis du vælger at bruge en skabelon, som den er, bliver du automatisk omdirigeret til det sidste trin for at få vist og gemme den tilpassede rejse – alle oplysninger om Barnahus, rum og personale vises, som de er i skabelonen.

Fortæl det tilpassede ID (som fungerer som brugernavn) og engangsadgangskoden til barnet, så det kan få adgang til sin skræddersyede rejse i mobilappen.

| Journeys                  | C Beck to Custom Journey                                                                                                    |
|---------------------------|----------------------------------------------------------------------------------------------------|
| Admins<br>쫎 Practitioners | Preview & save content<br>Before saving the templative content will look for<br>the user.                                                                                       |
| 🗟 Manage content 🗸        |                                                                                                    |
| Canguages                 | CBSB Banahus                                                                                                    |
| 🖺 Content                 | 1 1 1 1 1 1 1 1 1 1 1 1 1 1 1 1 1 1 1                                                                                                    |
| Templates                 |                                                                                                    |
| Custom Journey            | Remarks is a sub-set of and Remarks yourse<br>have a subset on the particular distribution<br>of contrast sectors for a support Remarks.<br>A Demarks, or marks yoursets, count |
| Settings                  | Back Save Cancel                                                                                                    |

#### **Tilpas skabelon**

Hvis du vælger at tilpasse skabelonen, kan du yderligere begrænse, hvad der vises for barnet. Hvis du f.eks. ved, at barnet ikke kommer til at møde visse medarbejdere under sit besøg i Barnahus, kan du tilpasse skabelonen for denne rejse, så den pågældende medarbejdere ikke vises.

**Bemærk,** at du ikke kan tilføje flere oplysninger, end der er inkluderet i skabelonen, men kun indsnævre den yderligere.

Journeys

Settings

Add Custom Journey

- 1. Vælg det indhold fra skabelonen, du vil inkludere i denne tilpassede rejse.
  - Vælg det indhold, du ønsker at inkludere om dit Barnahus i denne tilpassede rejse, ved at klikke på felterne med det indhold, du ønsker at inkludere fra skabelonen.

 Vælg den rækkefølge, du vil vise rummene i, eller hvis du vil fjerne et af rummene fra den tilpassede rejse.

c. Vælg det indhold, du vil inkludere om rummene i denne tilpassede rejse, ved at klikke på felterne for det

indhold, du vil inkludere.

| & Admins           | Select Barnahus content                                                                                                    |
|--------------------|----------------------------------------------------------------------------------------------------|
| Practitioners      | Choose the content you would like to display for the user.                                                                                                    |
| 🗟 Manage content 🗸 | CBSS BARNAHUS                                                                                                    |
| 🛇 Languages        | Barnhavia is a safe and child friendly place three children who are presumed victims of visionic meake the support they<br>need. A Barnhavia, we inforcement, accolit services, physical health and not health staff sett over the pather under cond.<br>By dringing the professions together and imegrating how they work, children don't have to repeat their stories many times. |
| 🛱 Content          | РНОТОВ                                                                                                    |
| Templates          |                                                                                                    |
| Custom Journey     |                                                                                                    |
| Settings           | Back Next Cencel                                                                                                    |
|                    |                                                                                                    |
| Journeys           | C Back to Custom Journeys Add Custom Journey                                                                                                    |
| Q Admine           |                                                                                                    |
| A Adminis          |                                                                                                    |
| B Practitioners    |                                                                                                    |
| 🙃 Manage content 🗸 |                                                                                                    |
| 🕲 Languages        | Drag to rearrange the rooms                                                                                                    |
| 🖺 Content          | to show them.                                                                                                    |
| D Templates        | 2. + Interview room                                                                                                    |
| Custom Journey     |                                                                                                    |
| Settings           | Back Next Cancel                                                                                                    |
|                    |                                                                                                    |
| Journeys           | C Back to Custom Journeys Add Custom Journey                                                                                                    |
| දු Admins          |                                                                                                    |
| R Practitioners    | Select the Rooms you would like to display for the user.                                                                                                    |
| 🙃 Manage content 🗸 | Choose the content you would like to display for the user.                                                                                                    |
| 🚱 Languages        | WAITING ROOM<br>You wait in this administration of the state of the state you to the next step in your appointment. There will be injust<br>to pay with and babis to mait. You can ask the people who none there any quasilions you have about your side.                                                                                                    |
| 🖺 Content          | INTERVIEW ROOM                                                                                                    |
| D Templates        | In the interview room, you will salk with a professional who has a let of argamence in tabling and listaning to young people<br>who may have been mitrotecket. They will give you instructions and ask spectrum. You can ask questions if you want, boo<br>frace commarken will be recorded using carriers and mitroteches. This is no you of have to be interviewed many times,    |
| 🖨 Custom Journey   | and to ensure that everything is done correctly.                                                                                                    |

|                                          | Journeys                    | C Back to Custom Journeys Add Custom Journey                                                                                                    |        |
|------------------------------------------|-----------------------------|----------------------------------------------------------------------------------------------------|--------|
|                                          | 오 Admins                    |                                                                                                    |        |
| d. Vælg det indhold, du vil inkludere om | 资 Practitioners             | Select the staff you would like to display for the user.<br>Choose the content you would like to display for the user.                                                                                                    |        |
| medarbejderne i denne tilpassede         | 🗟 Manage content 🗸          | PHOTOS                                                                                                    |        |
| rejse, ved at klikke på felterne for det | 🕲 Languages                 |                                                                                                    |        |
| indhold, du vil inkludere.               | 🖺 Content                   |                                                                                                    |        |
|                                          | C Templates                 | <u>n Kn n n</u>                                                                                                    |        |
|                                          | Custom Journey              | STAFF NAME STAFF ROLE Jane Doe                                                                                                    |        |
|                                          | @ Setungs                   | Back Next                                                                                                    | Cancel |
|                                          | Journeys                    | C Back to Custon Journeys<br>Add Custom Journey                                                                                                    |        |
|                                          | 온 Admins                    | Preview & save content<br>er/ow a saving the lumpide, please check how it will look for                                                                                                    |        |
|                                          | Practitioners               | the user.                                                                                                    |        |
| <b>2</b> . Se forhåndsvisning, og gem.   | Manage content  S Languages | C Automa v                                                                                                    |        |
|                                          | 🖺 Content                   | CBS5 Barnahus                                                                                                    |        |
|                                          | C Templates                 | <u>11038</u>                                                                                                    |        |
|                                          | Custom Journey              | American in the sub-off and financy spece-<br>enter of the sub-off and financy in the sub-off and financy of the sub-<br>off character are sub-off and sub-off the sub-off and sub-<br>ence of the sub-off and sub-off and sub-off and sub-off and<br>and sub-off and sub-off and sub-off and sub-off and sub-off and<br>and sub-off and sub-off and sub-off and sub-off and sub-off and sub-off and<br>and sub-off and sub-off and sub-off and sub-off and sub-off and sub-off and<br>and sub-off and sub-off and |        |
|                                          | Settings                    | Parala                                                                                                    | Connel |

Del det tilpassede ID (der fungerer som brugernavn) og engangsadgangskoden med barnet, så det kan få adgang til sin tilpassede rejse i mobilappen.

#### Sådan oprettes en tilpasset rejse manuelt fra bunden ("Opret en rejse manuelt")

Oprettelse af en tilpasset rejse fra bunden følger samme proces, som når du opretter en skabelon. Du får vist alle de oplysninger, der blev tilføjet, da du oprettede indholdet til appen, og du vælger selv, hvilke rum, medarbejdere og oplysninger du vil have med på rejsen.

Igen er det vigtigt at have et klart system til at skelne mellem forskellige versioner af samme indhold.

 Opret en engangsadgangskode til den tilpassede rejse. Denne adgangskode fungerer som en engangsadgangskode, så barnet kan få adgang til sin rejse i appen – når barnet har logget ind første gang, bliver det bedt om at ændre sin adgangskode.

| Journeys                                          | ( Back th Custom Journey<br>Add Custom Journey                                                                                                  |
|---------------------------------------------------|----------------------------------------------------------------------------------------------------|
| 요 Admins<br>요 Practitioners<br>급 Manage content 오 |                                                                                                    |
| © Languages<br>≝ Content<br>© Templates           | Set Case password<br>A password is set so the journey will be protocided and private,<br>ensuring it is invariantly personalized for this user. |
| Custom Journey                                    | Min 8 and max 24 characters, 1 number and 1 symbol                                                                                              |
|                                                   | Back Noxt Cancel                                                                                                    |

**Tip!** For nemheds skyld kan engangsadgangskoden være den samme som det tilpassede ID (så længe det opfylder kravene), da barnet vil blive bedt om at ændre adgangskoden, når det har logget ind første gang.

- 2. Vælg det indhold, du ønsker at inkludere i denne rejse:
- a. Vælg det indhold, du ønsker at inkludere om dit Barnahus, ved at klikke i felterne for det indhold, du ønsker at inkludere i den tilpassede rejse.

b. Vælg den rækkefølge, du vil vise rummene i, eller om du vil fjerne et af rummene til denne rejse.

c. Vælg det indhold, du vil inkludere om rummene, ved at klikke på felterne for det indhold, du vil inkludere.

d. Vælg det indhold, du ønsker at inkludere om medarbejderne ved at klikke på felterne for det indhold, du ønsker at inkludere.

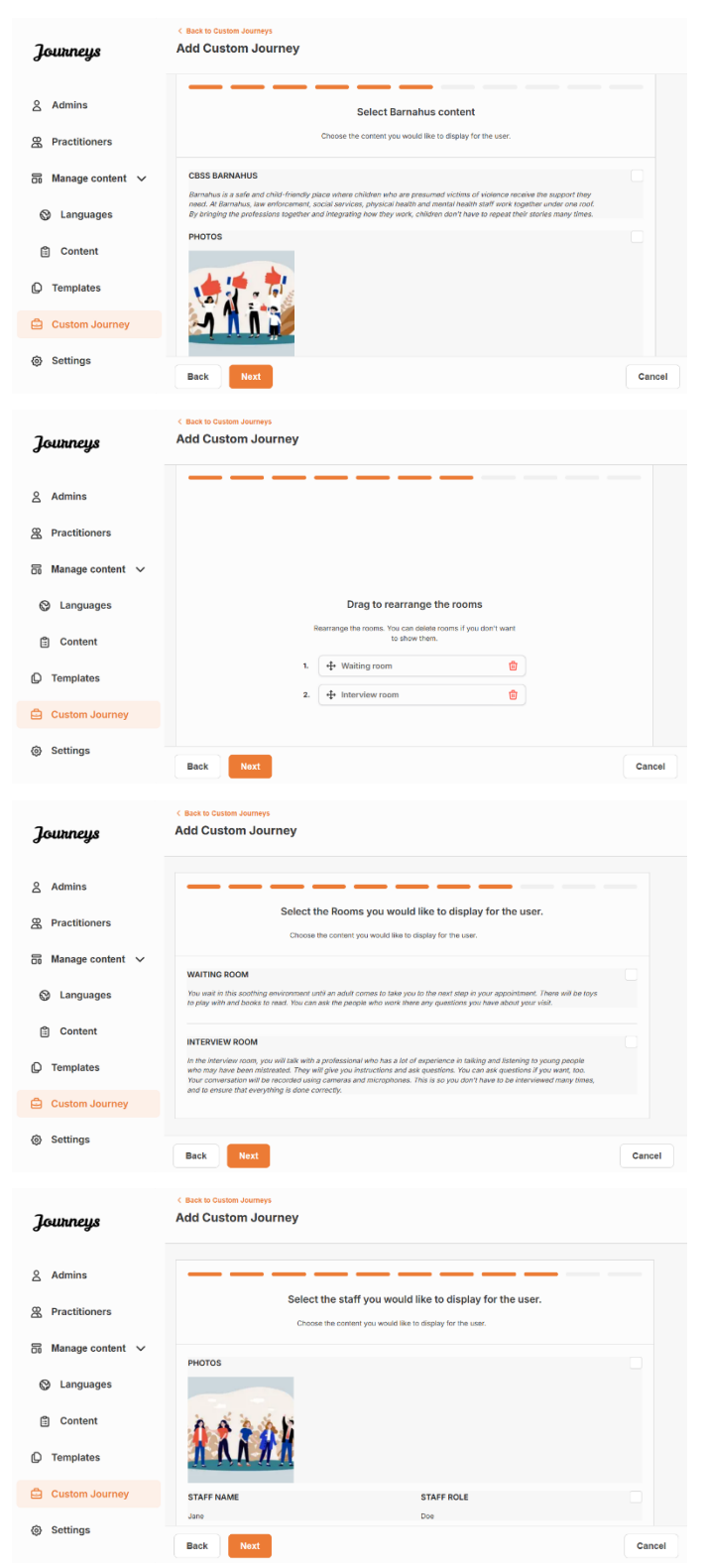

| Journeys           | C Back to Custom Journeys Add Custom Journey                                                                                                    |
|--------------------|----------------------------------------------------------------------------------------------------|
| 2 Admins           | Preview & save content                                                                                                    |
| Practitioners      | before saming the weinplace, press clinics from it, will note for<br>the user.                                                                                                    |
| 📅 Manage content 🗸 |                                                                                                    |
| 🛇 Languages        | CB35 Barnshus                                                                                                    |
| 🛱 Content          | 1 1 1 1 1 1 1 1 1 1 1 1 1 1 1 1 1 1 1                                                                                                    |
| Templates          |                                                                                                    |
| Custom Journey     | Bommunity in a start for of and the first start of a constraint of the start of a constraint of the start of the start of |
| Settings           | worksa, physioni handh wark men anna an<br>Anadh shaft freek tagathar anna ann ann.                                                                                                    |
|                    | Back Save Cancel                                                                                                    |

og gem.

3. Se forhåndsvisning af den tilpassede rejse,

Fortæl det tilpassede ID (som fungerer som brugernavn) og engangsadgangskoden til barnet, så det kan få adgang til sin skræddersyede rejse i mobilappen.

#### Opret en rejse, der skal deles med flere børn

For at oprette en rejse, der kan deles med flere børn, skal du blot oprette en tilpasset rejse med deaktiverede noter fra en af de såkaldte generelle skabeloner, som du har oprettet tidligere.

1. Naviger til fanen "Tilpasset rejse" i sidemenuen.

2. Vælg "Tilføj tilpasset rejse"

**3**. Udarbejd et tydeligt/identificerbart, men passende tilpasset ID til rejsen. Dette tilpassede ID vil fungere som brugernavn for barnet i appen.

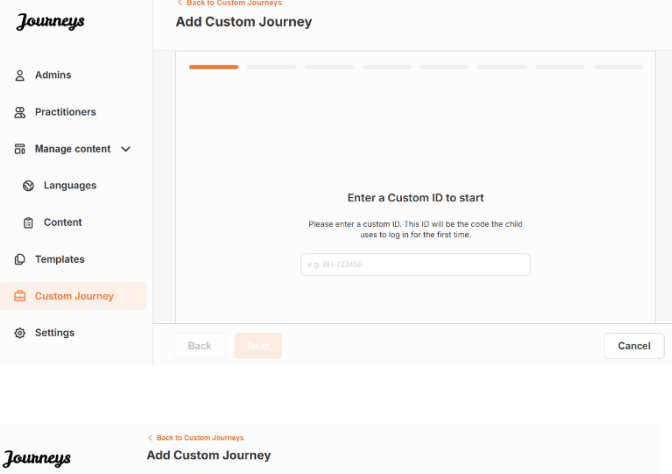

| 0 0                |      |                                                                     |         |
|--------------------|------|---------------------------------------------------------------------|---------|
|                    |      |                                                                     |         |
| Admins             |      |                                                                     |         |
| A Practitioners    |      |                                                                     |         |
| 🗟 Manage content 🗸 |      |                                                                     |         |
|                    |      | Enable notes                                                        |         |
| 😋 Languages        |      | Turning on notes allows the child to add comments about their       |         |
|                    |      | journey If you want to disable them later, you can do that as well. |         |
| Content            |      |                                                                     |         |
|                    |      | Enable notes                                                        |         |
| C Templates        |      |                                                                     |         |
|                    |      | O Disable notes                                                     |         |
| Custom Journey     |      |                                                                     |         |
|                    |      |                                                                     |         |
| Settings           |      |                                                                     | ( Annul |
|                    | Back |                                                                     | Cancel  |

4. Deaktiver noter.

5. Vælg det sprog, du vil oprette den tilpassede rejse på.

6. Vælg "Opret fra skabelon"

7. Vælg den generelle skabelon, du har oprettet – generelle skabeloner kan nemt skelnes fra andre skabeloner, da de er markeret med '(generel skabelon)'

Adgangskoden til rejsen vises, når du har valgt skabelonen.

8. Vælg "Brug skabelon som den er".

| โดมรกคมร            | C Back to Custom Journeys                       |                                                                                                    |        |
|---------------------|-------------------------------------------------|----------------------------------------------------------------------------------------------------|--------|
| aa.                 |                                                 |                                                                                                    |        |
| Admins              |                                                 |                                                                                                    |        |
| Practitioners       |                                                 |                                                                                                    |        |
| In Manage content ∨ |                                                 | Select language                                                                                                    |        |
| ⊘ Languages         |                                                 | Choose the language you will use to write the content.                                                                                                    |        |
| Content             |                                                 | · · · · ·                                                                                                    |        |
| C Templates         |                                                 |                                                                                                    |        |
| Custom Journey      |                                                 |                                                                                                    |        |
| Settings            | Back Noxt                                       |                                                                                                    | Cancel |
| Tourneus            | < Back to Custom Journeys<br>Add Custom Journey |                                                                                                    |        |
| Journ ingo          |                                                 |                                                                                                    |        |
| 요 Admins            |                                                 |                                                                                                    |        |
| & Practitioners     |                                                 |                                                                                                    |        |
| 🗟 Manage content 🗸  |                                                 | Observe ways up of searling Quaters                                                                                                    |        |
| 🚱 Languages         |                                                 | Journey                                                                                                    |        |
| 🖺 Content           |                                                 | You can either create a Custom Journey from a template,<br>which includes pre-selected data from content, or custom<br>Custom Journey from the full content.            |        |
| C Templates         |                                                 | Create from template                                                                                                    |        |
| Custom Journey      |                                                 | Create a Journey manually                                                                                                    |        |
| Settings            | Back Next                                       |                                                                                                    | Cancel |
|                     | < Back to Custom Journeys                       |                                                                                                    |        |
| Journeys            | Add Custom Journey                              |                                                                                                    |        |
| 온 Admins            |                                                 |                                                                                                    |        |
| & Practitioners     |                                                 |                                                                                                    |        |
| 🗟 Manage content 🗸  |                                                 | Select template                                                                                                    |        |
| 🕲 Languages         |                                                 | Please select template so you can create Custom Journey<br>from it. If you choose the general template, the password<br>needed to log in to your journey will be shown. |        |
| Content             |                                                 | ^                                                                                                    | )      |
| D Templates         |                                                 | Q Search Template Generic (General template)                                                                                                    |        |
| Custom Journey      |                                                 | 5-17 w/o wating room                                                                                                    |        |
| Settings            | Bask                                            |                                                                                                    | Canad  |
|                     | ( Back to Custom Journeur                       |                                                                                                    | Caller |
| Journeys            | Add Custom Journey                              |                                                                                                    |        |
| 2 Admins            |                                                 |                                                                                                    |        |
| Practitioners       |                                                 |                                                                                                    |        |
| ि Manage content ∨  |                                                 | Select template                                                                                                    |        |
| Anguages            |                                                 | Please select template so you can create Custom Journey<br>from it. If you choose the general template, the password<br>needed to log in to your journey will be shown. |        |
| Content             |                                                 | Generic (General template)                                                                                                    |        |
| D Templates         |                                                 | Helio123I                                                                                                    |        |
| Custom Journey      |                                                 |                                                                                                    |        |
| Settings            |                                                 |                                                                                                    |        |
|                     | Back Next                                       |                                                                                                    | Cancel |
| Journeys            | < Back to Custom Journeys<br>Add Custom Journey |                                                                                                    |        |
|                     |                                                 |                                                                                                    |        |
| Admins              |                                                 |                                                                                                    |        |
| Practitioners       |                                                 |                                                                                                    |        |
| ₩anage content ∨    |                                                 |                                                                                                    |        |
| Canguages           |                                                 | How do you want to use the template?<br>You can edit the template after you've chosen it.                                                                               |        |
| E Content           |                                                 | Use template as-is                                                                                                    |        |
| C Templates         |                                                 | Customise template                                                                                                    |        |
| Custom Journey      |                                                 |                                                                                                    |        |
| (g) Settings        | Back Next                                       |                                                                                                    | Cancel |

| Journeys                                 | C Bind to Custom Journey Add Custom Journey                                                                                                    |
|------------------------------------------|----------------------------------------------------------------------------------------------------|
| 요 Admins<br>쫎 Practitioners              | Preview & save content<br>Before saving the temptake, passe checks how it will book for<br>the same                                                                                                    |
| 🗟 Manage content 🗸                       | ( Buttons y                                                                                                    |
| <ul> <li>⊗ Languages</li> <li></li></ul> | COSS Barnahus                                                                                                    |
| C Templates                              |                                                                                                    |
| Custom Journey Settings                  | And a state of a set of a set |
|                                          | Back Save Cancel                                                                                                    |

personale vises, som de er i skabelonen.

Du vil automatisk blive omdirigeret til det sidste trin for at se forhåndsvisning og gemme den tilpassede rejse – alle oplysninger om Barnahus, rum og

Fortæl det tilpassede ID (der fungerer som brugernavn) og engangsadgangskoden til barnet, så det kan få adgang til sin tilpassede rejse i mobilappen.

## Indkøring af administrator

Administratoren tilføjes til dashboardet af hovedadministratoren.

Din rolle er at invitere andre bidragsydere til dashboardet (medarbejdere) og administrere indholdet til appen – dvs. tilføje information og billeder om dit Barnahus, de forskellige lokaler og medarbejdere. Du har også mulighed for at oprette tilpassede ID'er og rejser for de børn, der besøger dit Barnahus.

Tilføjelse af en medarbejder giver denne begrænsede rettigheder til at oprette tilpassede ID'er, skabeloner og tilpassede rejser for børn.

## Sådan får du adgang til dit administrator-dashboard

1. Accepter invitationsmailen, og log ind på dit administrator-dashboard.

2. Gør dig bekendt med dashboard-grænsefladen og de tilgængelige funktioner.

## Sådan inviterer du medarbejdere

Tilføjelse af medarbejdere giver dem begrænsede rettigheder til at oprette brugerdefinerede rejser for børn. De kan ikke tilføje nyt indhold, men kan bruge det indhold, der er oprettet af hovedadministratoren og administratorerne.

Tourneus

Se videovejledningen her. <u>https://www.youtube.com/watch?v=aRSc2k0WnoE</u>

|                                                                                                    | Journage                                                                                                    | Flactuollers                                                                                                    | 0                                                                                                    |
|----------------------------------------------------------------------------------------------------|----------------------------------------------------------------------------------------------------|----------------------------------------------------------------------------------------------------|----------------------------------------------------------------------------------------------------|
| <ol> <li>Naviger til fanen "Medarbejdere" i<br/>sidemenuen.</li> <li>Klik på "Tilføj medarbejder"</li> </ol>                                                 | <ul> <li>Practitioners</li> <li>Manage content ^</li> <li>Templates</li> <li>Custom Journey</li> <li>Settings</li> </ul> | Add a new.<br>Here you was ea late of all the mandat<br>and talker journeys. However,<br>only use the existing cont<br>practitions<br>+ Add                                                                           | r Practitioner<br>ne practitioners at your Barnahus,<br>to create Custom IDs, templates,<br>they cannot add any new content,<br>ent, You can add as many new<br>ers as you like.<br>Practitioner |
| <b>3</b> . Udfyld de nødvendige oplysninger (e-mail,<br>fornavn, efternavn, rolle) for hver<br>medarbejder – det er valgfrit at tilføje et<br>telefonnummer. | Jouthreys  Practitioners  Manage content  Manage content  Curplates  Custom Journey                                      | <ul> <li>Cask to Practitioners</li> <li>Add Practitioner</li> <li>Fields marked with an asterisk (*) are mandatory</li> <li>EMA:</li> <li>e.g. pinn condigmask com</li> <li>FIRST NAME*</li> <li>e.g. ofma</li> </ul> | BARKARUS*<br>Stochshim, Sweden<br>LAST KAME*<br>ca Smith                                                                                                    |
| Barnahus-placeringen er forudbestemt og<br>kan ikke ændres, da du kun kan tilføje<br>medarbejdere til det Barnahus, du er<br>tilknyttet.                     | ⊗ Settings                                                                                                    | ROLE"                                                                                                    | PHONE NUMBER<br>(c.a385 345 50 86                                                                                                    |

4. Klik på "Gem og tilføj" for at sende invitationsmailen til medarbejderen.

## **Opsætning af app-indhold**

Udfyldning af indholdet i appen er et af dine primære ansvarsområder, herunder tilføjelse af information og billeder om dit Barnahus, de forskellige rum og personalet, der er skræddersyet til forskellige modenhedsniveauer.

Når du har tilføjet indholdet, kan du se, hvordan det vil se ud i appen, før du publicerer det. Du skal kun uploade indholdet på det ønskede sprog én gang, da indholdet, der tilføjes her, vil være det samme for alle børn, dvs. generelle oplysninger, der ikke skal ændres for det enkelte barn. Hvis du ønsker det, kan du tilføje flere versioner af det samme indhold (f.eks. sprog- eller aldersrelateret – lettere eller mere udførlig tekst).

Se videovejledningen her. <u>https://www.youtube.com/watch?v=OD\_NdT\_fCME</u>

#### Tilføj sprog

For at oprette indholdet om dit Barnahus skal du først tilføje de sprog, du ønsker at tilføje indhold på. Det gør du i fanen 'Sprog' under 'Administrer indhold'.

Når du har klikket på "Tilføj sprog", skal du søge efter det sprog, du vil tilføje, og aktivere/deaktivere automatisk oversættelse for det valgte sprog.

Automatisk oversættelse deaktiveret: Hvis automatisk oversættelse er deaktiveret, føjes sproget til dashboardet som standardsprog – dette sprog vil fungere som grundlag for alle andre oversættelser.

Automatisk oversættelse aktiveret: Når automatisk oversættelse er aktiveret, betyder det, at det indhold, du tilføjer på standardsprog, kan oversættes automatisk til dette andet sprog via Google Translate.

| Journeys           | Languages     | (2) Natascha B ∨ |         |                                        |
|--------------------|---------------|------------------|---------|----------------------------------------|
| R Practitioners    | Select Status | ~                |         | + Add Language                         |
| 品 Manage content 🗸 | Lan           | guage            |         | Usage status                           |
| S Languages        | Frer          | ich              |         | Draft                                  |
| 🖺 Content          | Swe           | dish             | Default | Published                              |
| D Templates        | Eng           | lish             |         | Published                              |
| Custom Journey     |               |                  |         |                                        |
| Settings           |               |                  | Sh      | nowing all results (3) Providus 1 Next |
|                    |               |                  |         |                                        |

| Journeys                                                        | < Back to Languages Add Language                              |
|-----------------------------------------------------------------|---------------------------------------------------------------|
| <ul> <li>♀ Practitioners</li> <li>☐ Manage content ∨</li> </ul> | Fields marked with an asterisk (*) are mandatory<br>LANGUAGE* |
| O Languages                                                     | · · · · · · · · · · · · · · · · · · ·                         |
| 🗄 Content                                                       | braft 3                                                       |
| D Templates                                                     | V Auto-translate                                              |
| Custom Journey                                                  | Cancel Save 5 add                                             |
| Settings                                                        |                                                               |

Du kan tilføje så mange sprog, du vil – du behøver ikke at tilføje alle sprog på én gang. Du kan altid komme tilbage og tilføje flere senere. Vi anbefaler, at du starter med blot at tilføje standardsproget.

Brugsstatussen i oversigten viser, om du har publiceret indhold på de forskellige sprog. **Udkast** angiver, at du endnu ikke har publiceret indhold på det konkrete sprog, mens **Publiceret** angiver, at indholdet er publiceret på det pågældende sprog.

Hvis du vil ændre standardsproget, skal du blot vælge sproget og klikke på "Brug som standardsprog".

Når du vælger sprog, kan du også slette eller redigere det. **Bemærk**: Du kan ikke slette et standardsprog, eller slette et sprog, hvis det har tilpassede rejser tilknyttet.

| Journeys        | Languages                       | Natascha B      V                    |
|-----------------|---------------------------------|--------------------------------------|
| 요 Practitioners | 1 nem selected. Clear selection | Delete                               |
| 🕲 Languages     | - Language                      | Usage status                         |
| 🖹 Content       | French                          | Draft                                |
|                 | Swedish Default                 | Published                            |
| D Templates     | English                         | Published                            |
| Custom Journey  |                                 |                                      |
| Ø Settings      | Sho                             | wing all results (3) Previous 1 Next |

#### Tilføj indhold på standardsprog

**1.** Når du har tilføjet dit standardsprog, skal du navigere til fanen "Indhold" under "Administrer indhold". Vælg det sprog, du har valgt som standardsprog, i rullemenuen, og klik på "+ tilføj indhold".

**2**. Det er vigtigt at tilføje indholdet i den rækkefølge, du ønsker at vise det i appen. Når først indholdet er tilføjet, kan rækkefølgen ikke ændres uden at slette alt indholdet og starte forfra.

a. Om Barnahus: Under "Om Barnahus" vil du blive bedt om at udfylde oplysninger om dit Barnahus, som kunne være til hjælp for barnet. Husk, at dette vil være det samme for alle børn, så hold det generisk, men hjælpsomt.

Du kan tilføje flere versioner af "Om dit Barnahus", hvis du ønsker forskellige versioner af teksten, der er skræddersyet til forskellige aldersgrupper. Du kan også tilføje yderligere afsnit om, hvad barnet kan forvente under et besøg, og hvad der normalt sker/kan ske efter besøget.

Hvis du vil tilføje flere versioner af din tekst eller yderligere afsnit, skal du klikke på "+ tilføj en ny sektion" – så vises et nyt afsnit under det forrige (som også indeholder titel, beskrivelse, lydafskrift og foto). Hvis du vil fjerne et ekstra afsnit, skal du klikke på "Fjern sidste afsnit", hvorefter det seneste afsnit, der blev tilføjet, fjernes.

| Journeys                           | C Back to Manage content Add Content                               |         |
|------------------------------------|--------------------------------------------------------------------|---------|
| 요 Practitioners G Manage content V | About Barnahus                                                     |         |
| 🛇 Languages                        | + Add a new section ©<br>Title                                     | English |
| Content                            |                                                                    |         |
| D Templates                        | Description 0/50 character                                         |         |
| Custom Journey                     | Normal : B I U S E E Z J<br>Introduce your Thermotius (soccascity) |         |
| Settings                           |                                                                    |         |
|                                    | Back Next                                                          | Cancel  |

| Journeys                                             | C Back to Manage content<br>Add Content                                 |         |
|------------------------------------------------------|-------------------------------------------------------------------------|---------|
| 용 Practitioners                                      | About Barnahus                                                          |         |
| Canguages                                            | + Add a new section - Remove last section ①                             | English |
| © Templates                                          | Vivie the bit of the sector.<br>Description<br>Normal : B, J U , E = 7. | ra<br>N |
| <ul> <li>Custom Journey</li> <li>Settings</li> </ul> | betrahara yeser Teeradwa (tearabeal).                                   |         |
|                                                      | Back Next                                                               | Cancel  |

#### Eksempler på, hvad du kan skrive:

#### "Om dit Barnahus"

Barnahus er et sikkert og børnevenligt sted, hvor børn, der formodes at være ofre for vold, får den støtte, de har brug for. I Barnahus arbejder politi, socialforsorgen oa medarbejdere inden for fysisk og psykisk sundhed sammen under ét tag. Ved at bringe faggrupperne sammen oa integrere deres arbejde, behøver børn ikke at gentage deres historie mange gange.

b. Rum: Under "Rum" vil du blive bedt om at udfylde oplysninger om de forskellige rum i dit Barnahus, og hvad der normalt sker i disse forskellige rum, samt tilføje billeder af rummene, hvis du ønsker det. Husk, at dette vil være det samme for alle børn, så hold det generisk, men hjælpsomt.

Hvis du vil tilføje flere rum, eller hvis du vil have forskellige versioner af teksten, der er skræddersyet til forskellige aldersgrupper, skal du blot klikke på "+ tilføj et nyt afsnit", hvorefter der vises et nyt afsnit under det forrige (med titel, beskrivelse, lydafskrift og foto). Hvis du vil fjerne et ekstra afsnit, skal du klikke på "Fjern sidste afsnit", hvorefter det seneste afsnit, der blev tilføjet, fjernes.

"Hvad kan barnet forvente?"

På Barnahus møder du fagfolk fra retshåndhævelse, socialvæsen samt fysisk og psykisk sundhed, der støtter dig hele dagen.

#### "Hvad sker der efter besøget?"

Efter dit besøg i Barnahus får du løbende støtte med fokus på at få dig til at føle dig godt tilpas.

| Journeys                                             | < Back to Manage content<br>Add Content                                                                                                    |         |
|------------------------------------------------------|----------------------------------------------------------------------------------------------------|---------|
| Practitioners                                        | Rooms                                                                                                    |         |
| S Languages                                          | + Add a new section ①                                                                                                    | English |
| Content                                              | Write the title of this section 0(50 church of the section of the section of t | 875     |
| Custom Journey                                       | Normal : B / U % E Z /                                                                                                    |         |
|                                                      | Back Next                                                                                                    | Cancel  |
| Journeys                                             | < Back to Manage content Add Content                                                                                                    |         |
| <ul> <li>Practitioners</li> <li></li></ul>           | Rooms                                                                                                    |         |
| Canguages                                            | + Add a new section - Remove last section                                                                                                    | English |
| 🛱 Content                                            | Whe the tille of this section                                                                                                    |         |
| D Templates                                          | Description                                                                                                    |         |
| <ul> <li>Custom Journey</li> <li>Settings</li> </ul> | Normal : B I U                                                                                                    |         |
|                                                      | Back                                                                                                    | Cancel  |

#### Eksempler på, hvad du kan skrive:

#### "Venteværelse"

"Samtaleværelse"

I dette beroligende miljø venter du, indtil en voksen kommer og tager dig med til næste trin i din aftale. Der vil være legetøj at lege med og bøger at læse i. Du kan stille de mennesker, der arbejder der, alle de spørgsmål, du måtte have om dit besøg. I samtaleværelset taler du med en professionel, der har stor erfaring med at tale og lytte til unge, der kan være blevet mishandlet. Han eller hun vil give dig vejledning og stille spørgsmål. Du kan også selv stille spørgsmål, hvis du ønsker det. Din samtale optages ved hjælp af kameraer og mikrofoner. Det er, for at du ikke skal udspørges mange gange, og for at sikre at alt bliver gjort rigtigt.

#### "Undersøgelsesværelse"

Her kan du møde en læge, der vil sikre, at dit helbred er i orden, og at du har det godt. Han eller hun fortæller dig, hvad de gerne vil tjekke, og du siger, om det er OK eller ej. Rummet ligner meget en lægekonsultation med instrumenter og en undersøgelsesbriks. c. Personale: Under "Personale" vil du blive bedt om at udfylde oplysninger om personalet på Barnahus.

Du kan tilføje så mange "medarbejdere", du vil. Hvis du vil tilføje flere medarbejdere, skal du blot klikke på "+ tilføj et nyt afsnit", hvorefter der vises et nyt afsnit under det forrige (med mulighed for at tilføje foto, medarbejdernavn, medarbejderrolle og en beskrivelse). *Husk, at du skal have tilladelse fra de pågældende medarbejdere til at tilføje et billede af dem, og hvordan de gerne vil vise deres navn.* 

Hvis du vil fjerne et ekstra afsnit, skal du klikke på "Fjern sidste afsnit", hvorefter det seneste afsnit, der blev tilføjet, fjernes.

| Journeys         | < Back to Manage content<br>Add Content           |                      |                 | Journeys                            | < Back to Manage content<br>Add Content           |                       |                 |
|------------------|---------------------------------------------------|----------------------|-----------------|-------------------------------------|---------------------------------------------------|-----------------------|-----------------|
|                  |                                                   | Staff                |                 | 문 Practitioners<br>Manage content ~ |                                                   | Staff                 |                 |
|                  | + Add a new section                               |                      | English         | A Languages                         | + Add a new section                               | - Remove last section | English         |
| Canguages        | STAFF PHOTO                                       |                      |                 | Canguages                           | STAFF PHOTO                                       |                       |                 |
| Content          |                                                   |                      |                 | Content                             |                                                   |                       |                 |
| D Templates      | 1.                                                |                      |                 | D Templates                         | 1.                                                |                       |                 |
| 🖨 Custom Journey | Upland max 10 photon<br>(max size per photo 10MB) |                      |                 | Custom Journey                      | Upload max 10 photos<br>(max size per photo 10MB) |                       |                 |
| ③ Settings       |                                                   |                      |                 | Settings                            |                                                   |                       |                 |
|                  | STAFF NAME                                        | STAFF ROLE           |                 |                                     | STAFF NAME                                        | STAFF ROLE            |                 |
|                  |                                                   | White the Staff role | 0/30 characters |                                     |                                                   | Write the Staff role  | 0/30 characters |
|                  | Back Next                                         |                      | Cancel          |                                     | Back Next                                         |                       | Cancel          |

#### Hvad du kan skrive:

I beskrivelsen af personalet kan du tilføje alt, hvad der kan være interessant for et barn at vide. Det kan være yndlingsmad, hobbyer, talenter og så videre. Alt det, der kan menneskeliggøre personalet for et barn, der måske er bange for at møde nye voksne.

**Bemærk:** Da det ikke er nemt at skelne mellem indholdet, hvis du har tilføjet forskellige versioner af den samme tekst ved at tilføje yderligere afsnit (f.eks. tekst, der er tilpasset forskellige aldersgrupper), anbefaler vi, at du har et system på plads, der hjælper dig med at skelne mellem de forskellige versioner. Det kan f.eks. være, at du altid tilføjer indholdet i en bestemt rækkefølge (f.eks. tilføjes indhold til den yngre aldersgruppe altid først og den ældre aldersgruppe derefter, eller hvis du inkluderer noget kendetegnende i selve teksten (f.eks. ved at bruge smileys til den ene aldersgruppe, men ikke den anden, fed skrift i den første version, men ikke den anden)

**3**. Se en forhåndsvisning af indholdet, før du publicerer det, for at se, hvordan det vil se ud i mobilappen, og hvis du er tilfreds – klik på publicer.

**4**. Når du har publiceret indhold på standardsproget, kan du oprette automatisk oversat indhold på et andet sprog baseret på de oplysninger, du lige har givet (læs mere om dette under " " nedenfor).

**5**. Du kan altid tilføje yderligere afsnit senere, f.eks. hvis du ansætter nye medarbejdere og ønsker at tilføje dem til indholdet. Dette gør du ved at vælge den overskrift, du vil tilføje et nyt afsnit under (Om, Rum eller Personale), og klikke på +tilføj Om Barnahus/Rum/Personale i øverste højre hjørne.

**6**. Hvis du vil redigere allerede tilføjet indhold, skal du blot vælge det afsnit, du vil redigere, ved at markere feltet – og derefter klikke på "Rediger" i øverste højre hjørne.

Bemærk, hvis du har tilføjet mere end ét sprog i dashboardet: Når du tilføjer nyt indhold senere eller redigerer allerede tilføjet indhold, skal du gennemgå det redigerede/nyligt tilføjede indhold på alle sprog, du har tilføjet, før du kan publicere indholdet. Dette skal gøres for at sikre, at det nye indhold publiceres på alle sprog.

7. Hvis du vil slette allerede tilføjet indhold, skal du vælge det afsnit, du vil slette, ved at markere feltet – og derefter klikke på "Slet" i øverste højre hjørne.

#### Tilføj indhold på et automatisk oversat sprog

1. Når du har tilføjet indhold på standardsproget, kan du gå tilbage til fanen Sprog og tilføje andre sprog med automatisk oversættelse aktiveret. Den automatiske oversættelse genereres af Google og skal kontrolleres manuelt for fejl, før den publiceres.

2. Gå til fanen "Indhold" under "Administrer indhold", og vælg det sprog i rullemenuen, som du vil tilføje automatisk oversat indhold på.

3. Når du klikker på "Gennemse og tilføj indhold", får du vist den automatisk oversatte version af det indhold, du har tilføjet på standardsproget.

Gennemgå oversættelsen foretag og ændringer, hvor det er nødvendigt.

Add Content

. . . . . . . . .

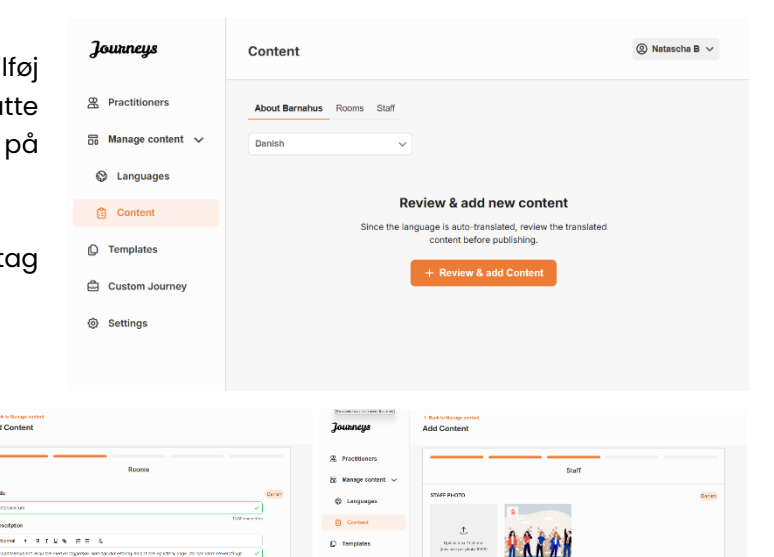

STAFF NAM

4. Se en forhåndsvisning af, hvordan indholdet vil se ud i appen, og publicer det.

Add Content

5. Når du har publiceret det oversatte indhold, kan du vælge at gennemgå et andet automatisk oversat sprog.

Hver gang du opdaterer indholdet eller tilføjer yderligere indhold på standardsproget, skal du gennemgå det nye indhold på alle sprog, før du publicerer indholdet for at sikre, at det nye indhold publiceres på alle sprog.

| Journeys           | C Back to Margare content<br>Add Content                                                           |
|--------------------|----------------------------------------------------------------------------------------------------|
| R Practitioners    |                                                                                                    |
| 🗟 Manage content 🗸 |                                                                                                    |
| 🕲 Languages        |                                                                                                    |
| 🖺 Content          | The content is now published.                                                                      |
| D Templates        | To create content in different languages, start by choosing the<br>language you want to work with. |
| Custom Journey     | LANGUAGE*                                                                                          |
| Settings           |                                                                                                    |
|                    |                                                                                                    |

## Sådan opretter du skabeloner

For at strømline processen med at designe en tilpasset rejse for et barn kan du oprette skabeloner ved hjælp af det indhold, du har tilføjet. Skabeloner fungerer som et udgangspunkt og forenkler oprettelsen af tilpassede rejser – du kan bruge de oprettede skabeloner så mange gange, du vil.

Når en skabelon er oprettet, kan den bruges til at opbygge en tilpasset rejse for barnet og foretage yderligere justeringer efter behov. Denne fleksible tilgang sikrer, at rejsen opfylder barnets unikke behov, samtidig med at der spares tid i planlægningsprocessen.

#### **Eksempel:**

Hvis du har tilføjet yderligere versioner af din tekst, der er skræddersyet til forskellige aldersgrupper – f.eks. 3-9 år og 10-17 år – kan du oprette separate skabeloner for hver gruppe. Du kan f.eks. oprette en skabelon, der indeholder al den tekst, der er designet til den yngste aldersgruppe.

Hvis der desuden er typiske tilfælde i dit Barnahus, hvor det kun er bestemte rum, der besøges, kan du oprette en skabelon, der kun omfatter disse rum i stedet for alle tilgængelige rum.

Et andet eksempel på, hvordan du kan bruge skabeloner, er, hvis du vil give flere børn den samme informative rejse, der viser alle rum og medarbejdere i dit Barnahus. I dette tilfælde kan du oprette en såkaldt generisk skabelon – eller to, hvis du har leveret tekst til forskellige aldersgrupper. Vi gennemgår, hvordan du opretter en rejse, der kan deles med flere børn, under overskriften "<u>Opret en rejse, der kan deles med flere børn</u>".

Se videovejledningen her. <u>https://www.youtube.com/watch?v=80W1ei88Cjc</u>

1. Naviger til fanen "Skabeloner" i sidemenuen

**2**. Klik på "Opret skabelon" – *Bemærk, at du ikke kan oprette en skabelon, før du har tilføjet indhold om dit Barnahus* 

**3**. Giv din skabelon et navn.

Vi anbefaler, at du navngiver den, så den også er nem at identificere for andre medarbejdere i dit Barnahus (f.eks. "3-9 ÅR Barnahus Rejse", "10-17 ÅR Rejse uden undersøgelsesværelse" osv.)

**4**. Vælg, om skabelonen skal bruges til at oprette generiske rejser.

Generiske rejser er rejser, der ikke er skræddersyet til et bestemt barn, og som kan deles med flere børn. Hvis du f.eks. vil skabe en generel introduktion til dit Barnahus – hvor du viser alt, hvad Barnahuset har at byde på.

| Journeys                                                                                                    | < Back to Templates Create Template                                                                                                    |
|----------------------------------------------------------------------------------------------------|----------------------------------------------------------------------------------------------------|
| <ul> <li>Practitioners</li> <li>Manage content </li> <li>Languages</li> <li>Content</li> <li>Content</li> <li>Contents</li> <li>Custom Journey</li> <li>Settings</li> </ul> | Please enter template name<br>Choose a name for the tomplate.<br>TEMPLATE NAME*                                                                                                    |
|                                                                                                    | Back Next Cancel                                                                                                    |
| Journeys                                                                                                    | < Back to Templates Create Template                                                                                                    |
| <ul> <li>Practitioners</li> <li>Manage content </li> <li>Languages</li> <li>Content</li> <li>Templates</li> <li>Custom Journey</li> <li>Settings</li> </ul>                 | Will this template be used to create generic journeys?         Generic journeys are journeys that can be thread with multiple children at one. All other journeys can only be accessed by the child that the journey has been tailored for         Image: Image: Image |
|                                                                                                    | Back Next Cancel                                                                                                    |

- Hvis du vælger NEJ: Fortsæt til næste trin i denne vejledning.
- Hvis du vælger JA: Opret en passende adgangskode til denne skabelon.
   Denne adgangskode vil senere blive brugt af børnene til at få adgang til den generiske rejse i appen.

| Journeys           | < Back to Template Create Template                                                                                     |
|--------------------|----------------------------------------------------------------------------------------------------|
| Practitioners      |                                                                                                    |
| 🗟 Manage content 🗸 |                                                                                                    |
| S Languages        |                                                                                                    |
| Content            |                                                                                                    |
| C Templates        | Set Template password                                                                                                  |
| Custom Journey     | A password is set so the journey will be protected and private,<br>ensuring it is maximally personalized for the user. |
| Settings           | Min 8 and max 24 characters, 1 number and 1 symbol                                                                     |
|                    | Back Root Cancel                                                                                                    |

Se mere om, hvordan du opretter en generisk rejse under overskriften "<u>Opret en rejse, der skal deles</u> <u>med flere børn</u> ".

**5**. Vælg det indhold, du vil inkludere i denne skabelon – alt indhold, du har tilføjet i de foregående trin, vises på én gang. Det er vigtigt at have et klart system til at skelne mellem forskellige versioner af det samme indhold.

a. Vælg det indhold, du ønsker at inkludere om dit Barnahus, ved at klikke i boksene for det indhold, du ønsker at inkludere i skabelonen.

| Journeys            | Create Template                                                                                                    |        |
|---------------------|----------------------------------------------------------------------------------------------------|--------|
| R Practitioners     |                                                                                                    |        |
| B Managa content    | Select Barnahus content                                                                                                    |        |
| op manage content X | Choose the content you would like to display for the user.                                                                                                    |        |
| D Templates         | ODEE BADMANINE                                                                                                    |        |
| 🛱 Custom Journey    | CB33 bankmotod<br>Barnshuna is a safe and schöt friendly place where children who are presumed vicitins of violance receive the support they<br>need. At Barnshus, size enforcement, social services, physical heath and metal heath staff work together under one root.<br>Re brinnen the analysismic metalere and information have the wards heather shaft work to another they stronger                                    |        |
| ③ Settings          | PHOTOS                                                                                                    |        |
|                     | Back Not                                                                                                    | Cancel |
| Journeys            | < Back to Template Create Template                                                                                                    |        |
| Practitioners       |                                                                                                    |        |
| 🗟 Manage content 🗸  |                                                                                                    |        |
| S Languages         |                                                                                                    |        |
| 🖺 Content           |                                                                                                    |        |
| D Templates         | Drag to rearrange the rooms                                                                                                    |        |
| 🖨 Custom Journey    | to show them.                                                                                                    |        |
| Settings            | 2. Interview room                                                                                                    |        |
|                     |                                                                                                    |        |
|                     | Back Next                                                                                                    | Cancel |
| Journeys            | < Back to Templates<br>Create Template                                                                                                    |        |
| R Practitioners     |                                                                                                    |        |
| 🗄 Manage content 🗸  | Select the Rooms you would like to display for the user.                                                                                                    |        |
| 🕲 Languages         | Choose the content you would like to display for the user.                                                                                                    |        |
| 🕄 Content           | WAITING ROOM                                                                                                    |        |
| C Templates         | tud wai it nos buoking enviciones and at avec closes an act you o sin nor set you or you approximation. There we werg's<br>to play with and books to read. You can ask the people who work there any questions you have about your visit.                                                                                                    |        |
| Custom Journey      | INTERVIEW ROOM                                                                                                    |        |
| Settings            | In the interview room, you all link with a professional with how as bot of experience in tables and feating to young people<br>with an ky-was been instanted. They lip you handscholm and as expertism. The was and expectising "you want, too<br>You conversation will be recorded using camera and microphones. This is as you don't have to be interviewed many trans,<br>and to ensure that everything is done correctly. |        |
|                     | Back Next                                                                                                    | Cancel |

**b.** Vælg den rækkefølge, du vil vise rummene i, eller hvis du vil fjerne et af rummene fra denne skabelon.

c. Vælg det indhold, du vil inkludere om rummene, ved at klikke på felterne for det indhold, du vil inkludere i skabelonen. d. Vælg det indhold, du ønsker at inkludere om personalet, ved at klikke på felterne for det indhold, du ønsker at inkludere i skabelonen.

**6**. Se en forhåndsvisning af din skabelon, og gem.

Du kan oprette så mange skabeloner, du vil.

| Journeys                                                                                                    | < Back to Templates Create Template                                                                                 |        |
|----------------------------------------------------------------------------------------------------|----------------------------------------------------------------------------------------------------|--------|
| <ul> <li>֎ Practitioners</li> <li>중 Manage content ∨</li> <li>⊗ Languages</li> </ul>                                                                                         | Select the staff you would like to display for the us<br>Choose the content you would like to display for the user. | er.    |
| <ul> <li>Content</li> <li>Templates</li> <li>Custom Journey</li> <li>Settings</li> </ul>                                                                                     | PHOTOS<br>STAFF NAME STAFF ROLE                                                                                     |        |
| Journeys                                                                                                    | Jane Doe Back Next  < Back to Template  Create Template                                                             | Gancel |
| <ul> <li>Practitioners</li> <li>Manage content </li> <li>Languages</li> <li>Content</li> <li>Content</li> <li>Templates</li> <li>Custom Journey</li> <li>Settings</li> </ul> | Preview & save content<br>Before saving the template, galaxie check how it will look it<br>the user.                | 6      |
|                                                                                                    | Back Save                                                                                                    | Cancel |

## Sådan opretter du en tilpasset rejse til et barn

For at oprette en tilpasset rejse til et barn skal du først oprette et unikt tilpasset ID, som du knytter den rejse, du vil oprette, til. Det tilpassede ID fungerer også som et brugernavn, som barnet kan bruge til at få adgang til sin tilpassede rejse i appen.

Når du opretter en tilpasset rejse for et barn, kan du omarrangere rummene og skræddersy det sprog og indhold, du vil vise barnet. Barnet vil derefter kunne få adgang til sin tilpassede rejse i appen på en mobil/tablet ved at indtaste det tilpassede ID og en adgangskode.

Se videovejledningen her. <u>https://www.youtube.com/watch?v=evQyQOlvPdY</u>

**1**. Naviger til fanen "Tilpasset rejse" i sidemenuen.

2. Vælg "Tilføj tilpasset rejse"

**3**. Udarbejd et tydeligt/identificerbart, men relevant tilpasset ID til det barn, du vil oprette en personlig rejse for. Dette tilpassede ID vil fungere som brugernavn for barnet i appen.

| Journeys           | C Back to Cuttern Journey Add Custom Journey                                                       |  |  |  |  |  |  |
|--------------------|----------------------------------------------------------------------------------------------------|--|--|--|--|--|--|
| Practitioners      |                                                                                                    |  |  |  |  |  |  |
| 🗟 Manage content 🗸 |                                                                                                    |  |  |  |  |  |  |
| Languages          |                                                                                                    |  |  |  |  |  |  |
| Content            | Enter a Custom ID to start                                                                         |  |  |  |  |  |  |
| D Templates        | Please enter a custom ID. This ID will be the code the child<br>uses to log in for the first time. |  |  |  |  |  |  |
| Custom Journey     |                                                                                                    |  |  |  |  |  |  |
| Settings           |                                                                                                    |  |  |  |  |  |  |
|                    | Back Next Cancel                                                                                   |  |  |  |  |  |  |

**4**. Aktiver/deaktiver noter afhængigt af den lokale/nationale kontekst og selve tilfældet (se afsnit 3.5 i "Journeys-appen: Hvad skal man være opmærksom på, når man bruger appen") – dette kan til enhver tid aktiveres/deaktiveres.

**5**. Vælg det sprog, du vil oprette den tilpassede rejse på.

**6.** Vælg, om du vil oprette rejsen ud fra en skabelon, eller om du vil oprette den manuelt fra bunden.

| Journeys           | Add Custom Journey                                                                                                    |        |
|--------------------|----------------------------------------------------------------------------------------------------|--------|
| Practitioners      |                                                                                                    |        |
| □ Manage content ∨ |                                                                                                    |        |
| Canguages          |                                                                                                    |        |
| Content            | Enable poter                                                                                                    |        |
| ① Templates        | Turning on notes allows the child how have range of their<br>increase. If you want to check them have you can do that an |        |
| 🖨 Custom Journey   | well.                                                                                                    |        |
| Settings           | Enable notes                                                                                                    |        |
|                    | O Disable notes                                                                                                    |        |
|                    | Back Nest                                                                                                    | Cancel |
|                    | C Back to Custom Journeys                                                                                                |        |
| Journeys           | Add Custom Journey                                                                                                    |        |
| 쯵 Practitioners    |                                                                                                    |        |
| 🗟 Manage content 🗸 |                                                                                                    |        |
| Canguages          |                                                                                                    |        |
| Content            | Select language                                                                                                    |        |
| D Templates        | Choose the language you will use to write the content.                                                                   |        |
| Custom Journey     | ×                                                                                                    |        |
| ③ Settings         |                                                                                                    |        |
|                    |                                                                                                    |        |
|                    | Back                                                                                                    | Cancel |
| Journeys           | < Back to Custom Journeys Add Custom Journey                                                                             |        |
| R Practitioners    |                                                                                                    |        |
| 🗟 Manage content 🗸 |                                                                                                    |        |
| 🕲 Languages        |                                                                                                    |        |
| Content            | Choose your way of creating Custom                                                                                       |        |
| D Templates        | Journey<br>You can either create a Custom Journey from a template,                                                       |        |
| Custom Journey     | which includes pre-salected data from content, or custom<br>Custom Journey from the full content.                        |        |
| Settings           | Create from template                                                                                                    |        |
|                    | Create a Journey manually                                                                                                |        |
|                    | Back Next                                                                                                    | Cancel |

#### Opret en tilpasset rejse fra en skabelon

Hvis du har oprettet en skabelon, kan du vælge "Opret fra skabelon", når du opretter en tilpasset rejse for et barn. Dette vil automatisk oprette rejsen for dig.

**1.** Vælg den skabelon, du vil bruge, i rullemenuen.

| Journeys           | C Back to Custom Journeys Add Custom Journey                                                                                                    |
|--------------------|----------------------------------------------------------------------------------------------------|
| 路 Practitioners    |                                                                                                    |
| ☐ Manage content ∨ |                                                                                                    |
| Languages          | Select template                                                                                                    |
| 🖺 Content          | Please select template so you can create Custom Journey<br>from II. If you choose the general template, the password<br>models to look in the upper learner and the charm. |
| ① Templates        | Leader II voli il la Jone Poniež vel de suori.                                                                                                    |
| 🖨 Custom Journey   | Q Search Template                                                                                                    |
| Settings           | General (General Inspite)<br>5-17 way wanting room                                                                                                    |
|                    |                                                                                                    |
|                    | Back Nast Cancel                                                                                                    |

2. Hvis du vælger en *generel skabelon* (dvs. en skabelon, der skal bruges til generiske rejser), vil adgangskoden til rejsen blive vist, når du har valgt skabelonen.

Hvis du vælger en skabelon, der ikke er en generel skabelon, vil du blive bedt om at oprette en engangsadgangskode til den tilpassede rejse. Når barnet har logget ind første gang med engangsadgangskoden, vil det blive bedt om at ændre sin adgangskode.

| Journeys                                                                                                    | < Back to Custom Journeys Add Custom Journey    |                                                                                                    |        |
|----------------------------------------------------------------------------------------------------|-------------------------------------------------|----------------------------------------------------------------------------------------------------|--------|
| <ul> <li>Practitioners</li> <li>Manage content </li> <li>Languages</li> <li>Content</li> <li>Templates</li> <li>Custom Journey</li> <li>Settings</li> </ul> |                                                 | Select template Please select template is you can create Outon Journy from it my uncoust is general templating the password needed to kip is you proving will be thome. Generic (General template) Heltor123 |        |
|                                                                                                    | Back Next                                       |                                                                                                    | Cancel |
| Journeys                                                                                                    | < Back to Custom Journeys<br>Add Custom Journey |                                                                                                    |        |
| <ul> <li>Practitioners</li> <li>Manage content</li> <li>Languages</li> <li>Content</li> <li>Templates</li> <li>Custom Journey</li> <li>Settings</li> </ul>  |                                                 | Set Case password<br>A passes of the particular and photose<br>encoding it is maximally personalized for the user.                                                                                           |        |
|                                                                                                    | Back                                            |                                                                                                    | Cancel |

**Tip!** For nemheds skyld kan engangsadgangskoden være den samme som det tilpassede ID (så længe det opfylder kravene), da barnet vil blive bedt om at ændre adgangskoden, når det har logget ind første gang.

**3.** Vælg, om du vil bruge skabelonen som den er (" *Brug skabelon som den er* ",) eller om du vil tilpasse den yderligere ("*Tilpas skabelon* ").

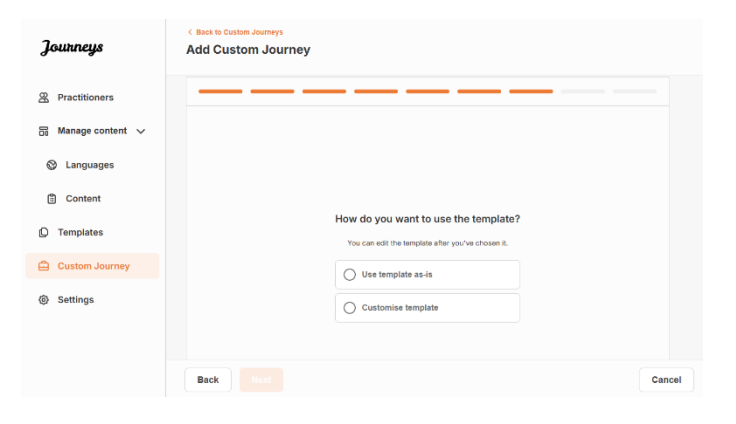

#### Brug skabelon som den er:

Hvis du vælger at bruge en skabelon, som den er, bliver du automatisk omdirigeret til det sidste trin for at få vist og gemme den tilpassede rejse – alle oplysninger om Barnahus, rum og personale vises, som de er i skabelonen.

Fortæl det tilpassede ID (som fungerer som brugernavn) og engangsadgangskoden til barnet, så det kan få adgang til sin skræddersyede rejse i mobilappen.

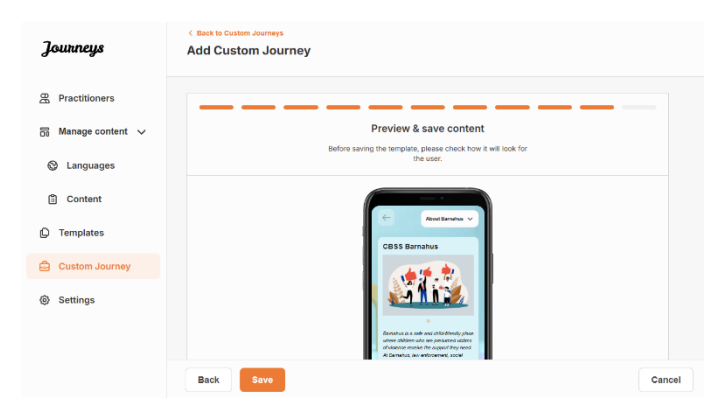

#### **Tilpas skabelon**

Hvis du vælger at tilpasse skabelonen, kan du yderligere begrænse, hvad der vises for barnet. Hvis du f.eks. ved, at barnet ikke kommer til at møde visse medarbejdere under sit besøg i Barnahus, kan du tilpasse skabelonen for denne rejse, så den pågældende medarbejdere ikke vises.

**Bemærk,** at du ikke kan tilføje flere oplysninger, end der er inkluderet i skabelonen, men kun indsnævre den yderligere.

- 1. Vælg det indhold fra skabelonen, du vil inkludere i denne tilpassede rejse.
  - Vælg det indhold, du ønsker at inkludere om dit Barnahus i denne tilpassede rejse, ved at klikke på felterne med det indhold, du ønsker at inkludere fra skabelonen.

b. Vælg den rækkefølge, du vil vise

rummene i, eller hvis du vil fjerne et af rummene fra den tilpassede rejse.

| Journeys                                                                                                    | < Back to Castern Journeys Add Custom Journey                                                                                                    |     |
|----------------------------------------------------------------------------------------------------|----------------------------------------------------------------------------------------------------|-----|
| <ul> <li>♀ Practitioners</li> <li>&gt; Manage content ∨</li> </ul>                                                                                         | Select Barnahus content Choose the content you would like to display for the user.                                                                                                    |     |
| Languages                                                                                                    |                                                                                                    |     |
| Content                                                                                                    | CBSS BARNANUS<br>Barnhan is a safe and child-friendly place where children who are presumed victims of victims receive the suggost they<br>need. All Barnhan, we enforcement, social aerices, physical health and metal health safe werk together under owe not.<br>By kinging the professions together and relegating how they work, children don't have to repeat their atteites stamy times. |     |
|                                                                                                    | PHOTOS                                                                                                    |     |
| Custom Journey     Settings                                                                                                    |                                                                                                    |     |
|                                                                                                    | Back Next                                                                                                    | Car |
| Journaus                                                                                                    | < Base to Custom Journeys                                                                                                    |     |
| Journeys                                                                                                    | Add Custom Journey                                                                                                    |     |
| <ul> <li>Practitioners</li> <li>Manage content</li> <li>Languages</li> <li>Content</li> <li>Templates</li> <li>Custom Journey</li> <li>Settings</li> </ul> | Drag to rearrange the rooms         Rearrange to rooms types one one deter scores.         1.                                                                                                    | Can |
|                                                                                                    |                                                                                                    |     |
| Journeys                                                                                                    | < Back to Custom Journeys Add Custom Journey                                                                                                    |     |
| R Practitioners                                                                                                    |                                                                                                    |     |
| B Manage content ∨                                                                                                    | Select the Rooms you would like to display for the user.                                                                                                    |     |
| S Languages                                                                                                    | Choose the content you would like to display for the user.                                                                                                    |     |
| Content                                                                                                    | WAITING ROOM                                                                                                    |     |
| D Templates                                                                                                    | You wait in this asofthing environment until an adult comes to take you to the next step in your appointment. There will be toys<br>to play with and books to next. You can ask the people who work there any questions you have about your visit.                                                                                                    |     |
|                                                                                                    |                                                                                                    |     |
| 🖨 Custom Journey                                                                                                    | INTERVIEW ROOM                                                                                                    |     |

 Vælg det indhold, du vil inkludere om rummene i denne tilpassede rejse, ved at klikke på felterne for det

indhold, du vil inkludere.

|      |                                                                                                    | Journeys                                                                                                    | < Back to Custom Journeys<br>Add Custom Journey                                                                                                    |                                                                                                    |        |
|------|----------------------------------------------------------------------------------------------------|----------------------------------------------------------------------------------------------------|----------------------------------------------------------------------------------------------------|----------------------------------------------------------------------------------------------------|--------|
| d.   | Vælg det indhold, du vil inkludere om<br>medarbejderne i denne tilpassede<br>rejse, ved at klikke på felterne for det<br>indhold, du vil inkludere. | <ul> <li>Practilioners</li> <li>Manage content</li> <li>Languages</li> <li>Content</li> <li>Templates</li> <li>Custom Journey</li> <li>Settings</li> </ul> | Select the course the course the | staff you would like to display for the user.<br>servert you would like to display for the user.<br>STAFF ROLE<br>Doe                                                                                                    |        |
|      |                                                                                                    |                                                                                                    | Back Next                                                                                                    |                                                                                                    | Cancel |
|      |                                                                                                    | Journeys                                                                                                    | < Back to Custom Journeys Add Custom Journey                                                                                                    |                                                                                                    |        |
|      |                                                                                                    | R Practitioners                                                                                                    |                                                                                                    | Preview & save content                                                                                                    |        |
|      |                                                                                                    | 🗟 Manage content 🥆                                                                                                    | Before                                                                                                    | saving the template, please check how it will look for<br>the user.                                                                                                    |        |
|      |                                                                                                    | S Languages                                                                                                    |                                                                                                    |                                                                                                    |        |
| e fo | orhåndsvisnina, og gem.                                                                                                    | Content                                                                                                    |                                                                                                    | About Darrahus 🗸                                                                                                    |        |
|      | 3, 3, 3, 3, 3, 4, 4, 4, 4, 4, 4, 4, 4, 4, 4, 4, 4, 4,                                                                                               | ① Templates                                                                                                    |                                                                                                    | CB\$\$ Barnahus                                                                                                    |        |
|      |                                                                                                    | Custom Journey                                                                                                    |                                                                                                    |                                                                                                    |        |
|      |                                                                                                    | Settings                                                                                                    |                                                                                                    | A second second se |        |
|      |                                                                                                    |                                                                                                    |                                                                                                    |                                                                                                    |        |

Del det tilpassede ID (der fungerer som brugernavn) og engangsadgangskoden med barnet, så det kan få adgang til sin tilpassede rejse i mobilappen.

#### Sådan oprettes en tilpasset rejse manuelt fra bunden ("Opret en rejse manuelt")

Oprettelse af en tilpasset rejse fra bunden følger samme proces, som når du opretter en skabelon. Du får vist alle de oplysninger, der blev tilføjet, da du oprettede indholdet til appen, og du vælger selv, hvilke rum, medarbejdere og oplysninger du vil have med på rejsen.

Igen er det vigtigt at have et klart system til at skelne mellem forskellige versioner af samme indhold.

1. Opret en engangsadgangskode til den tilpassede rejse. Denne adgangskode fungerer som en engangsadgangskode, så barnet kan få adgang til sin rejse i appen når barnet har logget ind første gang, bliver det bedt om at ændre sin adgangskode.

2. Se forhåndsvisning, og gem.

| Journeys           | < Back to Gustom Journey<br>Add Custom Journey                                                                         |     |
|--------------------|----------------------------------------------------------------------------------------------------|-----|
| Practitioners      |                                                                                                    |     |
| 🗟 Manage content 🗸 |                                                                                                    |     |
| ⊗ Languages        |                                                                                                    |     |
| Content            |                                                                                                    |     |
| D Templates        | Set Case password                                                                                                    |     |
| Custom Journey     | A password is set so the journey will be protected and private,<br>ensuring it is maximally personalized for the user. |     |
| Settings           | 88 Min B and max 24 characters, 1 number and 1 symbol                                                                  |     |
|                    | Back Noxt Cano                                                                                                    | cel |

Tip! For nemheds skyld kan engangsadgangskoden være den samme som det tilpassede ID (så længe det opfylder kravene), da barnet vil blive bedt om at ændre adgangskoden, når det har logget ind første gang.

- 2. Vælg det indhold, du ønsker at inkludere i denne rejse:
- Vælg det indhold, du ønsker at inkludere om dit Barnahus, ved at klikke i felterne for det indhold, du ønsker at inkludere i den tilpassede rejse.

b. Vælg den rækkefølge, du vil vise rummene i, eller om du vil fjerne et af rummene til denne rejse.

c. Vælg det indhold, du vil inkludere om rummene, ved at klikke på felterne for det indhold, du vil inkludere.

d. Vælg det indhold, du ønsker at inkludere om medarbejderne ved at klikke på felterne for det indhold, du ønsker at inkludere.

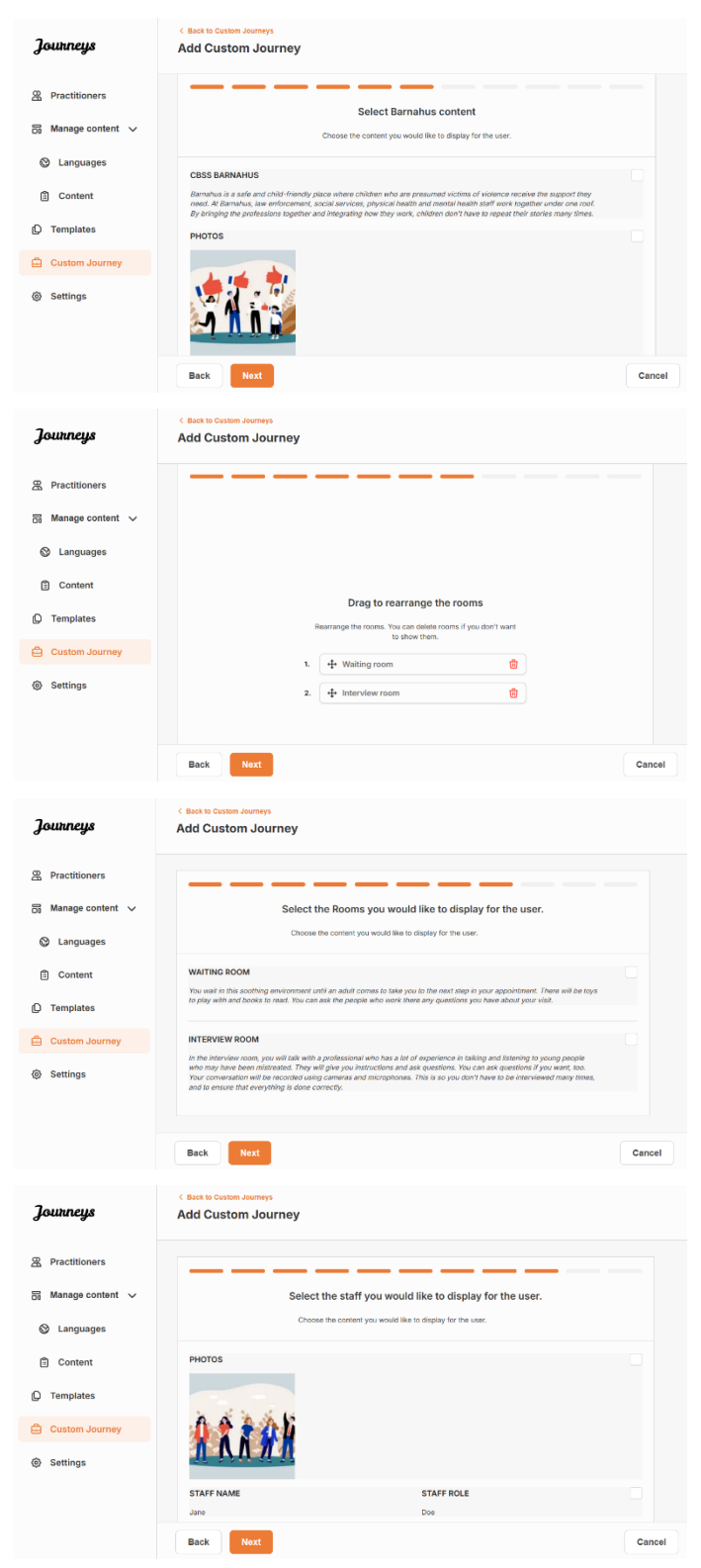

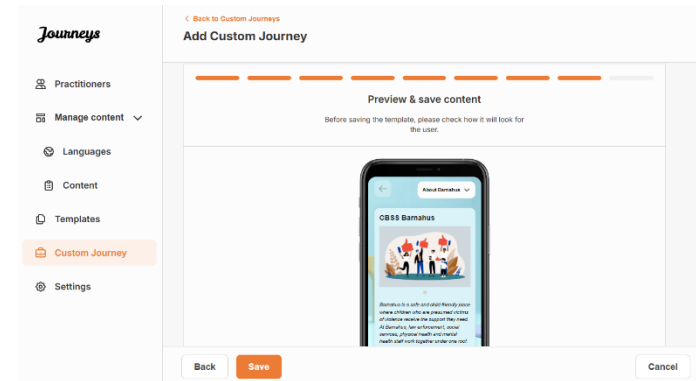

Fortæl det tilpassede ID (som fungerer som brugernavn) og engangsadgangskoden til barnet,

#### Opret en rejse, der skal deles med flere børn

så det kan få adgang til sin skræddersyede rejse i mobilappen.

3. Se forhåndsvisning af den tilpassede rejse,

og gem.

For at oprette en rejse, der kan deles med flere børn, skal du blot oprette en tilpasset rejse med deaktiverede noter fra en af de såkaldte generelle skabeloner, som du har oprettet tidligere.

**1**. Naviger til fanen "Tilpasset rejse" i sidemenuen.

2. Vælg "Tilføj tilpasset rejse"

**3**. Udarbejd et tydeligt/identificerbart, men passende tilpasset ID til rejsen. Dette tilpassede ID vil fungere som brugernavn for barnet i appen.

4. Deaktiver noter.

5. Vælg det sprog, du vil oprette den tilpassede rejse på.

| Journeys                                                                                                    | Stack to Custom Journeys Add Custom Journeys | ney                                                                                                    |        |
|----------------------------------------------------------------------------------------------------|----------------------------------------------|----------------------------------------------------------------------------------------------------|--------|
| <ul> <li>Practitioners</li> <li>Manage content ~</li> <li>Languages</li> <li>Content</li> <li>Templates</li> <li>Custom Journey</li> <li>Settings</li> </ul> |                                              | Enter a Custom ID to start<br>Please enter a custom ID. This ID will be the code the chil<br>uses to log in for the first time.                                          |        |
|                                                                                                    | Back Next                                    |                                                                                                    | Cancel |
| Journeys                                                                                                    | < Back to Custom Journeys Add Custom Journey |                                                                                                    |        |
| <ul> <li>Practitioners</li> <li>Manage content </li> <li>Languages</li> <li>Content</li> <li>Templates</li> <li>Custom Journey</li> <li>Settings</li> </ul>  |                                              | Enable notes Turning on notes allows the did a did comments about their porture, if you earls to disable more later, you can do that as wet.  Enable notes Disable notes |        |
|                                                                                                    | Back                                         |                                                                                                    | Cancel |
| Journeys<br>Practitioners<br>Manage content ~<br>Languages<br>Content<br>Content<br>Content<br>Custom Journey<br>Settings                                    | Cacet to Causen Journey                      | Select language<br>Choose the language you will use to write the content.                                                                                                |        |
|                                                                                                    | Back Next                                    |                                                                                                    | Cancel |

6. Vælg "Opret fra skabelon"

7. Vælg den generelle skabelon, du har oprettet – generelle skabeloner kan nemt skelnes fra andre skabeloner, da de er markeret med '(generel skabelon)'

Adgangskoden til rejsen vises, når du har valgt skabelonen.

8. Vælg "Brug skabelon som den er".

Du vil automatisk blive omdirigeret til det sidste trin for at se forhåndsvisning og gemme den tilpassede rejse – alle oplysninger om Barnahus, rum og personale vises, som de er i skabelonen.

Fortæl det tilpassede ID (der fungerer som brugernavn) og engangsadgangskoden til barnet, så det kan få adgang til sin tilpassede rejse i mobilappen.

| Journeys            | < Back to Costem Journeys<br>Add Custom Journey                                                                                                    |      |
|---------------------|----------------------------------------------------------------------------------------------------|------|
| Practitioners       |                                                                                                    |      |
|                     |                                                                                                    |      |
| Di manage content 🗸 |                                                                                                    |      |
| 🛇 Languages         |                                                                                                    |      |
| 🖺 Content           | Choose your way of creating Custom<br>Journey                                                                                                    |      |
| C Templates         | You can either create a Custom Journey from a temptate,<br>which includes non-selected data from nontent, or sustam                                                                                                    |      |
| 🖨 Custom Journey    | Custom Journey from the full content.                                                                                                    |      |
| Settings            | Create from template                                                                                                    |      |
|                     | Create a Journey manually                                                                                                    |      |
|                     |                                                                                                    |      |
|                     | Back                                                                                                    | ICel |
| Journeys            | < Back to Custom Journeys Add Custom Journey                                                                                                    |      |
|                     |                                                                                                    |      |
| Practitioners       |                                                                                                    |      |
| 🗟 Manage content 🗸  |                                                                                                    |      |
| ② Languages         | Select template                                                                                                    |      |
| 🗄 Content           | Please select template so you can create Custom Journey<br>from R. If you choose the general template, the password<br>method to five in the your if lucrase will be shown                                                                                                    |      |
| D Templates         |                                                                                                    |      |
| 🖨 Custom Journey    | Q Search Template                                                                                                    |      |
| Settings            | Generic (General temptate)<br>5-17 wio wating room                                                                                                    |      |
|                     |                                                                                                    |      |
|                     |                                                                                                    |      |
|                     | Back Naxt Can                                                                                                    | cel  |
| Journeys            | C Back to Custom Journeys Add Custom Journey                                                                                                    |      |
| 0 0                 |                                                                                                    |      |
| Practitioners       |                                                                                                    |      |
| 🗟 Manage content 🗸  |                                                                                                    |      |
| S Languages         | Select template                                                                                                    |      |
| 🗄 Content           | Please select template so you can create Custom Journey<br>from E. If you choose the general template, the password                                                                                                    |      |
| O Templates         | needed to log in to your journey will be shown.                                                                                                    |      |
| Custom Journey      | Helto 1231                                                                                                    |      |
| ③ Settings          |                                                                                                    |      |
|                     |                                                                                                    |      |
|                     |                                                                                                    |      |
|                     | Back Next Can                                                                                                    | cel  |
| Journeys            | C Back to Custom Journeys Add Custom Journey                                                                                                    |      |
| 0                   |                                                                                                    |      |
| A Practitioners     |                                                                                                    |      |
| 🗄 Manage content 🗸  |                                                                                                    |      |
| S Languages         |                                                                                                    |      |
| Content             |                                                                                                    |      |
| D Templates         | How do you want to use the template?                                                                                                    |      |
| Custom Journey      | You can edit the template after you/ve chosen it.                                                                                                    |      |
| Settings            | Use tempiate as-is                                                                                                    |      |
|                     | Customise template                                                                                                    |      |
|                     |                                                                                                    |      |
|                     | Back Next Can                                                                                                    | cel  |
| Tourneus            | 4 Back to Custom Journeys Add Custom Journeys                                                                                                    |      |
| Journays            | Add Custom Journey                                                                                                    |      |
| Practitioners       | Preview & save content                                                                                                    |      |
| 🗟 Manage content 🗸  | Before saving the template, please check how it will look for<br>the user.                                                                                                    |      |
| 🕲 Languages         |                                                                                                    |      |
| Content             | C And Earthin                                                                                                    |      |
| D Templates         | CB35 Barnahus                                                                                                    |      |
| Custom Journey      |                                                                                                    |      |
| @ Sattings          |                                                                                                    |      |
| gr aennigs          | Benerico ha se presenta de la construcción de la construcción de la co |      |
|                     | d'unites existe de la suport de yarde     Al Service, la revencionent, pour     anne de la suport de la suport de la suport de la suport     anne de la suport de la suport de la suport     anne de la suport de la suport de la suport     anne de la suport de la suport de la suport     anne de la suport de la suport de la suport     anne de la suport de la suport de la suport     anne de la suport de la suport de la suport                                                                                                    |      |
|                     | Back Save Can                                                                                                    | icel |

## Indkøring af medarbejdere

Medarbejderen tilføjes til dashboardet af en administrator eller hovedadministrator.

Som medarbejder er din primære rolle at skabe tilpassede ID'er og rejser for børn, der besøger dit Barnahus, og vise de specifikke lokaler, de skal besøge, og de medarbejdere, de vil møde under deres besøg. Du kan ikke tilføje nyt indhold til appen. Du kan kun bruge det allerede eksisterende indhold, der er tilføjet af administratorerne og/eller hovedadministratoren.

F.eks. kan administratoren tilføje billeder af alle de personer, der er involveret i dit Barnahus og alle lokalerne. Som medarbejder ved du imidlertid, at den dag et barn besøger dit Barnahus, er der visse medarbejdere, det ikke kommer til at møde, og det vil ikke besøge værelset for mental sundhed. I så fald kan du skræddersy rejsen, så de rigtige mennesker og lokaler er synlige for barnet i appen, og resten er skjult.

## Sådan får du adgang til dit medarbejder-dashboard

- 1. Accepter e-mail-invitationen, og log ind på dit medarbejder-dashboard.
- 2. Gør dig bekendt med dashboard-grænsefladen og de tilgængelige funktioner.

## Sådan opretter du skabeloner

For at strømline processen med at designe en tilpasset rejse for et barn kan du oprette skabeloner ved hjælp af det indhold, du har tilføjet. Skabeloner fungerer som et udgangspunkt og forenkler oprettelsen af tilpassede rejser – du kan bruge de oprettede skabeloner så mange gange, du vil.

Når en skabelon er oprettet, kan den bruges til at opbygge en tilpasset rejse for barnet og foretage yderligere justeringer efter behov. Denne fleksible tilgang sikrer, at rejsen opfylder barnets unikke behov, samtidig med at der spares tid i planlægningsprocessen.

#### **Eksempel:**

Hvis du har tilføjet yderligere versioner af din tekst, der er skræddersyet til forskellige aldersgrupper – f.eks. 3-9 år og 10-17 år – kan du oprette separate skabeloner for hver gruppe. Du kan f.eks. oprette en skabelon, der indeholder al den tekst, der er designet til den yngste aldersgruppe.

Hvis der desuden er typiske tilfælde i dit Barnahus, hvor det kun er bestemte rum, der besøges, kan du oprette en skabelon, der kun omfatter disse rum i stedet for alle tilgængelige rum.

Et andet eksempel på, hvordan du kan bruge skabeloner, er, hvis du vil give flere børn den samme informative rejse, der viser alle lokaler og medarbejdere i dit Barnahus. I dette tilfælde kan du oprette en såkaldt generisk skabelon – eller to, hvis du har leveret tekst til forskellige aldersgrupper. Vi gennemgår, hvordan du opretter en rejse, der kan deles med flere børn, under overskriften "<u>Opret en rejse, der kan deles med flere børn</u>". Se videovejledningen her. <u>https://www.youtube.com/watch?v=80W1ei88Cjc</u>

1. Naviger til fanen "Skabeloner" i sidemenuen

**2**. Klik på "Opret skabelon" – *Bemærk, at du ikke kan oprette en skabelon, før du har tilføjet indhold om dit Barnahus* 

Journeys

D Templates

Custom Journey

Create Template

#### 3. Giv din skabelon et navn.

Vi anbefaler, at du navngiver den, så den også er nem at identificere for andre medarbejdere i dit Barnahus (f.eks. "3-9 ÅR Barnahus Rejse", "10-17 ÅR Rejse uden Undersøgelsesværelse" osv.)

**4**. Vælg, om skabelonen skal bruges til at oprette generiske rejser.

Generiske rejser er rejser, der ikke er skræddersyet til et bestemt barn, og som kan deles med flere børn. Hvis du f.eks. vil skabe en generel introduktion til dit Barnahus – hvor du viser alt, hvad Barnahuset har at byde på.

- Hvis du vælger NEJ: Fortsæt til næste trin i denne vejledning.
- Hvis du vælger JA: Opret en passende adgangskode til denne skabelon.
   Denne adgangskode vil senere blive brugt af børnene til at få adgang til den generiske rejse i appen.

| Settings                                             | Back Vert                              | Please enter template name<br>Choose a name for the template.<br>TEMPLATE NAME*                                                                                                    | Cancel |
|------------------------------------------------------|----------------------------------------|----------------------------------------------------------------------------------------------------|--------|
| Journeys                                             | < Back to Templates<br>Create Template |                                                                                                    |        |
| Custom Journey                                       |                                        |                                                                                                    |        |
| <ul> <li>Settings</li> </ul>                         | Back                                   | Will this template be used to create generic journeys?  Detencie journeys we journeys that can be shared with multiple children at once, at denois proves can be accessed by the child that the journey has been tailored for  the child that the journey take that the journey take that the journey has been tailored for  Yes  No | Capet  |
|                                                      | C Back to Templates                    |                                                                                                    | Gunder |
| Journeys                                             | Create Template                        |                                                                                                    |        |
| C Templates                                          |                                        |                                                                                                    |        |
| <ul> <li>Custom Journey</li> <li>Settings</li> </ul> |                                        |                                                                                                    |        |
|                                                      |                                        | Set Template password<br>A password is set so the journey will be preticted and private,<br>ensuring it is maximally personalized for the user.                                                                                                    |        |
|                                                      | Back                                   |                                                                                                    | Cancel |
|                                                      |                                        |                                                                                                    |        |

Se mere om, hvordan du opretter en generisk rejse under overskriften "<u>Opret en rejse, der skal deles</u> <u>med flere børn</u> ".

**5**. Vælg det indhold, du vil inkludere i denne skabelon – alt indhold, du har tilføjet i de foregående trin, vises på én gang. Det er vigtigt at have et klart system til at skelne mellem forskellige versioner af det samme indhold.

a. Vælg det indhold, du ønsker at inkludere om dit Barnahus, ved at klikke i boksene for det indhold, du ønsker at inkludere i skabelonen.

 Vælg den rækkefølge, du vil vise rummene i, eller hvis du vil fjerne et af rummene fra denne skabelon.

c. Vælg det indhold, du vil inkludere om rummene, ved at klikke på felterne for det indhold, du vil inkludere i skabelonen.

d. Vælg det indhold, du ønsker at inkludere om personalet, ved at klikke på felterne for det indhold, du ønsker at inkludere i skabelonen.

**6**. Se en forhåndsvisning af din skabelon, og gem.

Du kan oprette så mange skabeloner, du vil.

| Journeys       | < Buck to Templates<br>Create Template                                                                                                    |        |
|----------------|----------------------------------------------------------------------------------------------------|--------|
| D Templates    |                                                                                                    |        |
|                | Select Barnahus content                                                                                                    |        |
| Custom Journey | Gravate line Califient you would nee to use in the user.                                                                                                    |        |
| Settings       | CBSS BARNAHUS<br>Barnahus is a safe and child-friendly place where children who are presumed victims of violence receive the support they                                                                                                    |        |
|                | need. At Barnahza, law enforcement, social services, physical health and mental health staff work together under one roof.<br>By bringing the professions together and integrating how they work, children don't have to repeat their stories many litnes.                                               |        |
|                | рнотоз                                                                                                    |        |
|                |                                                                                                    |        |
|                |                                                                                                    |        |
|                | 21 👖 💓                                                                                                    |        |
|                | Back Next                                                                                                    | Cancel |
|                |                                                                                                    |        |
| Journeys       | Create Template                                                                                                    |        |
| 0 0            |                                                                                                    |        |
| D Templates    |                                                                                                    |        |
| Custom Journey |                                                                                                    |        |
| A Sattings     |                                                                                                    |        |
| ter Settings   |                                                                                                    |        |
|                | Drag to rearrange the rooms                                                                                                    |        |
|                | Rearrange the rooms. You can delete rooms if you don't want<br>to show them.                                                                                                    |        |
|                | 1. 🕂 Waiting room 🗓                                                                                                    |        |
|                | 2. 🕂 Interview room 💼                                                                                                    |        |
|                |                                                                                                    |        |
|                | Back Next                                                                                                    | Cancel |
|                | < Back to Templates                                                                                                    |        |
| Journeys       | Create Template                                                                                                    |        |
|                |                                                                                                    |        |
| D Templates    |                                                                                                    |        |
| Custom Journey | Select the kooms you would like to display for the user.                                                                                                    |        |
| ③ Settings     |                                                                                                    |        |
|                | WAITING ROOM<br>You wait in this southing environment until an adult comes to take you to the next step in your appointment. There will be toys                                                                                                    |        |
|                | to pay with and books to read. Tou can ask the people who work there any questions you have about your visit.                                                                                                    |        |
|                | INTERVIEW ROOM                                                                                                    |        |
|                | who may have been mistreated. They will give you instructions and ask questions. You can ask questions if you want, too.<br>Your conversation will be recorded using cameras and microphones. This is so you don't have to be interviewed many times,<br>and to ensure mat everything is done correctly. |        |
|                |                                                                                                    |        |
|                | Rock Not                                                                                                    | Canaal |
|                | BBCK Next                                                                                                    | Cancel |
| Tourneus       | < Back to Templates Create Template                                                                                                    |        |
| Journage       |                                                                                                    |        |
| D Templates    |                                                                                                    |        |
| Custom Journey | Select the start you would like to display for the user.                                                                                                    |        |
| <u> </u>       |                                                                                                    |        |
| @ Settings     | PHOTOS                                                                                                    |        |
|                | 1 2 4 2 W                                                                                                    |        |
|                |                                                                                                    |        |
|                |                                                                                                    |        |
|                | STAFF NAME STAFF ROLE                                                                                                    |        |
|                | Jane Doe                                                                                                    |        |
|                | Back Next                                                                                                    | Cancel |
|                | < Back to Templates                                                                                                    |        |
| Journeys       | Create Template                                                                                                    |        |
|                |                                                                                                    |        |
| C Templates    | Preview & save content                                                                                                    |        |
| Custom Journey | Before saving the template, please check how it will look for the user.                                                                                                    |        |
| Settings       |                                                                                                    |        |
|                |                                                                                                    |        |
|                | CP00 Demakur                                                                                                    |        |
|                | CBSS Barnanus                                                                                                    |        |
|                |                                                                                                    |        |
|                |                                                                                                    |        |
|                | Pack Saya                                                                                                    | Creat  |

#### Sådan opretter du en tilpasset rejse til et barn

For at oprette en tilpasset rejse til et barn skal du først oprette et unikt tilpasset ID, som du knytter den rejse, du vil oprette, til. Det tilpassede ID fungerer også som et brugernavn, som barnet kan bruge til at få adgang til sin tilpassede rejse i appen.

Når du opretter en tilpasset rejse for et barn, kan du omarrangere rummene og skræddersy det sprog og indhold, du vil vise barnet. Barnet vil derefter kunne få adgang til sin tilpassede rejse i appen på en mobil/tablet ved at indtaste det tilpassede ID og en adgangskode.

Se videovejledningen her. <u>https://www.youtube.com/watch?v=evQyQOlvPdY</u>

#### 1. Naviger til fanen "Tilpasset rejse" i sidemenuen.

2. Vælg "Tilføj tilpasset rejse"

**3**. Udarbejd et tydeligt/identificerbart, men relevant og tilpasset ID til det barn, du vil oprette en personlig rejse for. Dette tilpassede ID vil fungere som brugernavn for barnet i appen.

4. Aktiver/deaktiver noter afhængigt af den lokale/nationale kontekst og selve sagen (se afsnit 3,5 i "Journeys-appen: Hvad skal man være opmærksom på, når man bruger appen" – dette kan til enhver tid aktiveres/deaktiveres.

5. Vælg det sprog, du vil oprette den tilpassede rejse på.

| Journeys       | < Back to Custom Journey:<br>Add Custom Jou  | ırney                                                                                                    |         |  |
|----------------|----------------------------------------------|----------------------------------------------------------------------------------------------------|---------|--|
| D Templates    |                                              |                                                                                                    |         |  |
| Custom Journey |                                              |                                                                                                    |         |  |
| Settings       |                                              | Enter a Custom ID to start<br>Please enter a custom ID. The ID will be the code<br>uses to log in for the first time.                                                     | ie chid |  |
|                | Back                                         |                                                                                                    | Cancel  |  |
| Journeys       | < Back to Custom Journeys Add Custom Journey |                                                                                                    |         |  |
| Templates      |                                              |                                                                                                    |         |  |
| Custom Journey |                                              |                                                                                                    |         |  |
| (g) Settings   |                                              | Enable notes Turning on notes sites the child to add conventers about their pareney. If you want to detail the inter, you can do that as wet  Enable notes  Disable notes |         |  |
|                | Back                                         |                                                                                                    | Cancel  |  |
| Journeys       | < Back to Custom Journeys Add Custom Journey |                                                                                                    |         |  |
| C Templates    |                                              |                                                                                                    |         |  |
| Custom Journey |                                              |                                                                                                    |         |  |
| Settings       |                                              | Select language<br>Choose the language you will use to write the content.                                                                                                 |         |  |
|                | Back                                         |                                                                                                    | Canaal  |  |

|                                                                                                    | Journeys       | < Back to Custom Journeys<br>Add Custom Journey                                                                                                    |
|----------------------------------------------------------------------------------------------------|----------------|----------------------------------------------------------------------------------------------------|
| Custom Journey  Settings  Choose your way of creating Custom Journey  Wu can other create a Custom Journey from a temptate, twich in kicked and from temptate, twich in kicked and from temptate, twich in kicked and from temptate, Custom Journey  Custom Journey  Create a Journey manually | D Templates    |                                                                                                    |
| Settings     Choose your way of creating Custom Journey     Water statistic statistic creating custom statistic creations     Custom statistic statistic creations     Custom statistic statistic creations     Custom statistic statistic     Create statistic     Create statistic           | Custom Journey |                                                                                                    |
| Create a Journey manually                                                                                                    | Settings       | Choose your way of creating Custom<br>Journey<br>You can other create a Custom Journey from a template,<br>which include size-standed data from content, or custom<br>Custom aburrey from the full content. |
|                                                                                                    |                | Create a Journey manually                                                                                                    |

#### Opret en tilpasset rejse fra en skabelon

**6.** Vælg, om du vil oprette rejsen ud fra en skabelon, eller om du vil oprette den

manuelt fra bunden.

Hvis du har oprettet en skabelon, kan du vælge "Opret fra skabelon", når du opretter en tilpasset rejse. Dette vil automatisk oprette rejsen for dig.

**1.** Vælg den skabelon, du vil bruge, i rullemenuen.

2. Hvis du vælger en *generel skabelon* (dvs. en skabelon, der skal bruges til generiske rejser), vil adgangskoden til rejsen blive vist, når du har valgt skabelonen.

Hvis du vælger en skabelon, der ikke er en generel skabelon, vil du blive bedt om at oprette en engangsadgangskode til den tilpassede rejse. Når barnet har logget ind første gang med engangsadgangskoden, vil det blive bedt om at ændre sin adgangskode.

| Add Custom Joomey<br>Custom Joomey<br>Settings<br>Custom Joomey<br>Settings<br>Custom Joomey<br>Custom Joomey<br>Custom Joomey<br>Custom Joomey<br>Custom Joomey<br>Custom Joomey<br>Custom Joomey<br>Settings<br>Custom Joomey<br>Settings<br>Custom Joomey<br>Custom Joomey<br>Custom                                                                                                    |                |                                                 |                                                                                                    |        |
|----------------------------------------------------------------------------------------------------|----------------|-------------------------------------------------|----------------------------------------------------------------------------------------------------|--------|
| I templates   I calcent Journey   Sattings     Journeys     I calcent Journey     I calcent Journey        <                                                                                                    | Journeys       | < Back to Custom Journeys<br>Add Custom Journey |                                                                                                    |        |
| C cuson Joanny   C cuson Joanny   S string:     Descring:     Descring:     C cuson Joanny     C cuson Joanny                                                                                                    | D Templates    |                                                 |                                                                                                    |        |
| Setting: Setting:     Setting:                                                                                                    | Custom Journey |                                                 |                                                                                                    |        |
| Image: Image: Image                                                                                                    | Settings       |                                                 | Select template<br>Please select template so you can create Custom Journey<br>from it. If you choose the general template, the password                                 |        |
| i tempines   Cutomage   Cutomage   Cutomage   Cutomage   Cutomage   Settings   Cutomage   Cutomage </th <th></th> <th></th> <th>needed to log in to your journey will be shown.</th> <th></th>                                                                                                    |                |                                                 | needed to log in to your journey will be shown.                                                                                                    |        |
| Settings Catanatyse Add Cation Journey Settings Catanatyse Add Cation Journey Settings Catanatyse Catanatyse Catanatyse Settings Catanatyse Catanatyse Settings Catanatyse Catanatyse Settings Catanatyse Catanatyse Settings Catanatyse Settings Settings Settings Catanatyse Catanatyse Catanatyse Settings Settings Catanatyse Catanatyse Catanatyse Settings Settings Setting Setting Setting Setting Setting Setting Setting Setting Setting Setting Setting Setting Setting Setting Setting Setting Se                                                                                                    |                |                                                 | Q Search Template                                                                                                    |        |
| Back Cancel     Journapy Cancel   Cuttom Journey   Cuttom Journey     Cuttom Journey     Settings     Journapy     Cuttom Journey     Back     Cuttom Journey     Cuttom Journey     Cuttom Journey     Back     Cuttom Journey     Cuttom Journey     Cuttom Journey     Cuttom Journey     Cuttom Journey     Cuttom Journey     Cuttom Journey     Settings     Cuttom Journey     Settings     Cuttom Journey        Settings     Cuttom Journey              Settings                                                                                                    <                                                                                                    |                |                                                 | Generic (General template)<br>5-17 w/o waiting room                                                                                                    |        |
| Journeys Add Custom Journey   Trimplates Settings   Settings Setting   Journeys Setting   Journeys Setting   <                                                                                                    |                | Back Next                                       |                                                                                                    | Cancel |
| Cataom Journey Settings   Cataom Journey   Back   Cataom Journey   Back   Cataom Journey   Settings   Cataom Journey   Settings   Cataom Journey   Settings   Cataom Journey   Settings   Cataom Journey   Settings   Cataom Journey   Settings   Cataom Journey   Settings   Cataom Journey   Back   Cataom Journey   Settings   Settings                                                                                                    | Journeys       | < Back to Custom Journeys Add Custom Journey    |                                                                                                    |        |
| Custom Journey   Sotings     Back     Templates     Custom Journey     Sotings     Sotings     Sotings     Back     Net Sotings     Sotings     Sotings <th>D Templates</th> <th></th> <th></th> <th></th>                                                                                                    | D Templates    |                                                 |                                                                                                    |        |
| Settings          Settings       Select template         Image: Image:                                                                                                    | Custom Journey |                                                 |                                                                                                    |        |
| Bask Bott terstellar boyou cin credit during the password<br>second to by the power you bit to store.<br>Center Centernal tenglates<br>Bask Rect Centernal tenglates<br>Bask Rect Centernal tenglates<br>Center<br>Center | ③ Settings     |                                                 | Select template                                                                                                    |        |
| Generat: Identitie         Web:133    Back Vett          Back Vett <b>Counceys</b> Custom Journey <b>SetCase password</b> Add Custom Journey    SetCase password        Assame to the privates       Custom Journey    SetCase password        Ale and max 2d characters, furnitier and 1 Symbol       Web 8 and max 2d characters, furnitier and 1 Symbol                                                                                                    |                |                                                 | Please select template so you can create Custom Journey<br>from it. If you choose the general template, the password<br>needed to log in to your journey will be shown. |        |
|                                                                                                    |                |                                                 | Generic (General template)                                                                                                    |        |
| Back Vett Cancel                                                                                                    |                |                                                 | Hello1231                                                                                                    |        |
| Custom Journey  Custom Journey  Custom Journey  Settings  Edd Custom Journey  Me A data control to the purey  Me to the purey with the protected and private, ensuining it is maximally persualized for the tases.  Me it and max 34 characters, 1 number and 1 symbol  Me it and max 34 characters, 1 number and 1 symbol  Eack Edd Case                                                                                                    |                | Back Next                                       |                                                                                                    | Cancel |
|                                                                                                    | Journeys       | < Back to Custom Journeys<br>Add Custom Journey |                                                                                                    |        |
| Custom Journey  Sectings  Set Case password  A password is set to the journey will be protected and private, encuring it is maximally personalised for the use.  Min 8 and max 34 characters, 1 number and 1 symbol  Back Point  Cancel                                                                                                    | D Templates    |                                                 |                                                                                                    |        |
| Sottings  Set Case password  A password is act to the journey will be protected and private, esculing it is maximaly performance of the true.  Mile if and max 24 characters, thumber and 1 symbol  Back Part  Cancel                                                                                                    | Custom Journey |                                                 |                                                                                                    |        |
| Set Case password  A password is act to the journey will be protected and private, excuring it is maximaly percensited for the user.  Min if and mac 24 characters, 1 number and 1 symbol  Back Part Cancel                                                                                                    | Settings       |                                                 |                                                                                                    |        |
| ensuring it is maximally personalized for the user.                                                                                                    |                |                                                 | Set Case password A password is set so the journey will be protected and private                                                                                        |        |
| Min if and max 24 characters, 1 number and 1 symbol Back Proof Cancel                                                                                                    |                |                                                 | ensuring it is maximally personalized for the user.                                                                                                    |        |
| Back Poor Cancel                                                                                                    |                |                                                 | Min 8 and max 24 characters, 1 number and 1 symbol                                                                                                    |        |
|                                                                                                    |                | Back Next                                       |                                                                                                    | Cancel |

**Tip!** For nemheds skyld kan engangsadgangskoden være den samme som det tilpassede ID (så længe det opfylder kravene), da barnet vil blive bedt om at ændre adgangskoden, når det har logget ind første gang.

**3.** Vælg, om du vil bruge skabelonen som den er (" *Brug skabelon som den er* ",) eller om du vil tilpasse den yderligere ("*Tilpas skabelon* ").

| Journeys         | ( Back to Custom Journey<br>Add Custom Journey                                            |
|------------------|-------------------------------------------------------------------------------------------|
| C Templates      |                                                                                           |
| 🖨 Custom Journey |                                                                                           |
| Settings         |                                                                                           |
|                  | How do you want to use the template?<br>You can edit the template after you've chosen it. |
|                  | Use template as-is                                                                        |
|                  | Customise template                                                                        |
|                  |                                                                                           |
|                  | Back Rest Cance                                                                           |

#### Brug skabelon som den er:

Hvis du vælger at bruge en skabelon, som den er, bliver du automatisk omdirigeret til det sidste trin for at få vist og gemme den tilpassede rejse – alle oplysninger om Barnahus, rum og personale vises, som de er i skabelonen.

Fortæl det tilpassede ID (som fungerer som brugernavn) og engangsadgangskoden til barnet, så det kan få adgang til sin skræddersyede rejse i mobilappen.

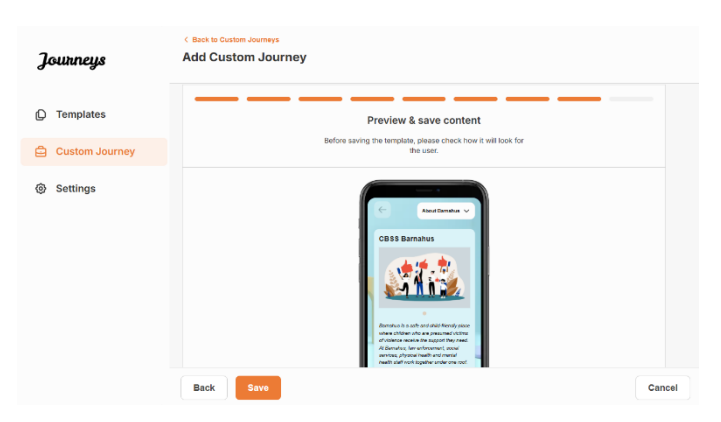

#### Tilpas skabelon

Hvis du vælger at tilpasse skabelonen, kan du yderligere begrænse, hvad der vises for barnet. Hvis du f.eks. ved, at barnet ikke kommer til at møde visse medarbejdere under sit besøg i Barnahus, kan du tilpasse skabelonen for denne rejse, så den pågældende medarbejdere ikke vises.

**Bemærk,** at du ikke kan tilføje flere oplysninger, end der er inkluderet i skabelonen, men kun indsnævre den yderligere.

1.Vælg det indhold fra skabelonen, du vil inkludere i denne tilpassede rejse.

a. Vælg det indhold, du ønsker at inkludere om dit Barnahus i denne tilpassede rejse, ved at klikke på felterne med det indhold, du ønsker at inkludere fra skabelonen.

| Journeys       | < Back to Custom Journeys<br>Add Custom Journey                                                                                                    |        |
|----------------|----------------------------------------------------------------------------------------------------|--------|
| D Templates    | Select Barnahus content                                                                                                    |        |
| Custom Journey | Choose the content you would like to display for the user.                                                                                                    |        |
| Settings       | CESS ELEMANUSE<br>The shade set of 50 <sup>-6</sup> freedry spoor where shades we have greasmad science of views regime under or any offer<br>a prophy of a professions together and integrating how they work, oblices don't have to regard their stories may time.<br>PHOTOE |        |
|                | Back Next                                                                                                    | Cancel |

 Vælg den rækkefølge, du vil vise rummene i, eller hvis du vil fjerne et af rummene fra den tilpassede rejse.

c. Vælg det indhold, du vil inkludere om rummene i denne tilpassede rejse, ved at klikke på felterne for det indhold, du vil inkludere.

**d.** Vælg det indhold, du vil inkludere om medarbejderne i denne tilpassede rejse, ved at klikke på felterne for det indhold, du vil inkludere.

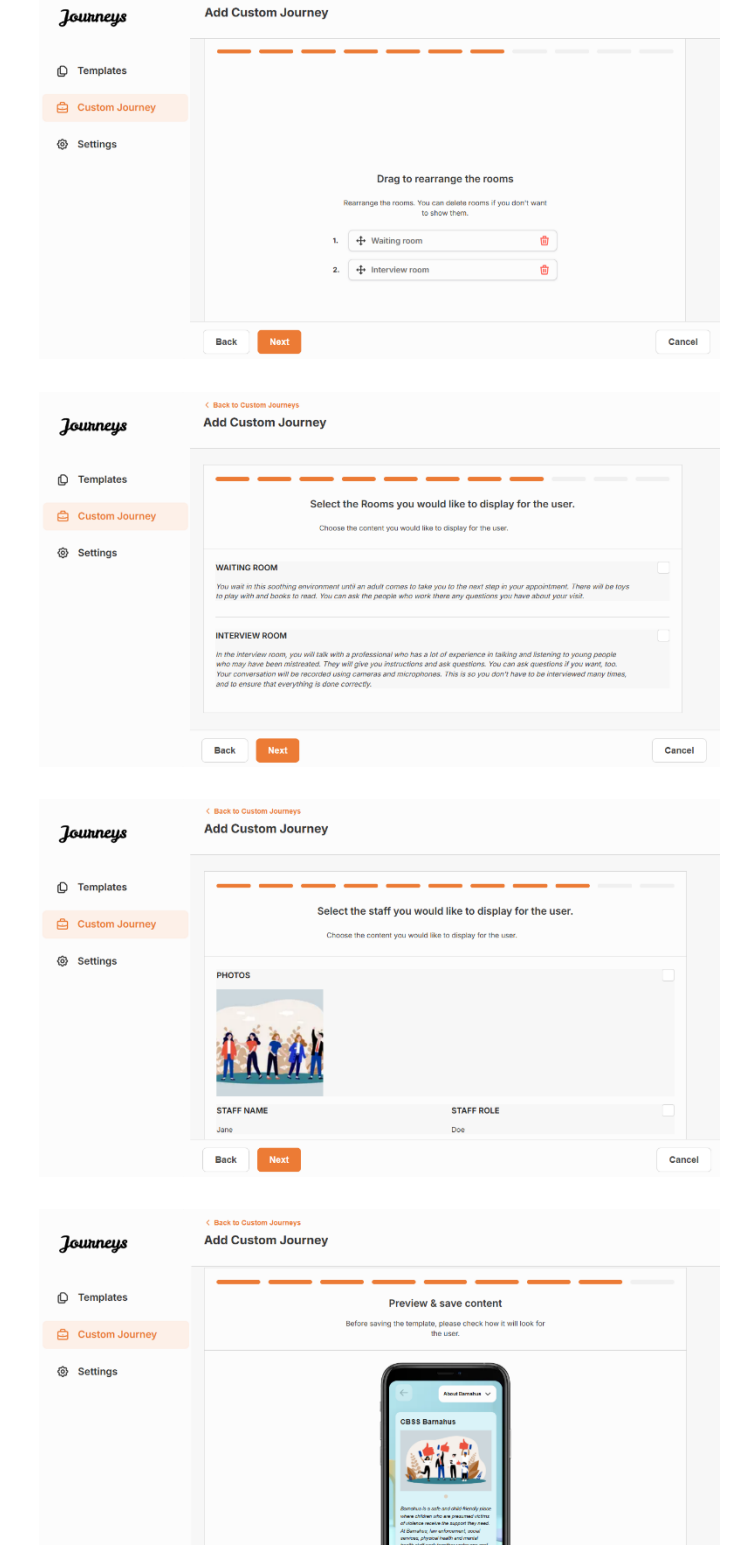

2. Se forhåndsvisning, og gem.

Del det tilpassede ID (der fungerer som brugernavn) og engangsadgangskoden med barnet, så det kan få adgang til sin tilpassede rejse i mobilappen.

#### Sådan oprettes en tilpasset rejse manuelt fra bunden ("Opret en rejse manuelt")

Oprettelse af en tilpasset rejse fra bunden følger samme proces, som når du opretter en skabelon. Du får vist alle de oplysninger, der blev tilføjet, da du oprettede indholdet til appen, og du vælger selv, hvilke rum, medarbejdere og oplysninger du vil have med på rejsen.

Igen er det vigtigt at have et klart system til at skelne mellem forskellige versioner af samme indhold.

 Opret en engangsadgangskode til den tilpassede rejse. Denne adgangskode fungerer som en engangsadgangskode, så barnet kan få adgang til sin rejse i appen – når barnet har logget ind første gang, bliver det bedt om at ændre sin adgangskode.

| Journeys       | < Back to Custom Journeys Add Custom Journey |                                                                                                    |     |     |
|----------------|----------------------------------------------|----------------------------------------------------------------------------------------------------|-----|-----|
| D Templates    |                                              |                                                                                                    |     |     |
| Custom Journey |                                              |                                                                                                    |     |     |
| Settings       |                                              | Set Case password<br>A patient of the portion of the portional and private,<br>ensuring it is maximally personalized for the user.<br>(Mon 8 and max 24 characters, Trumber and 1 symbol |     |     |
|                | Back                                         |                                                                                                    | Can | cel |

**Tip!** For nemheds skyld kan engangsadgangskoden være den samme som det tilpassede ID (så længe det opfylder kravene), da barnet vil blive bedt om at ændre adgangskoden, når det har logget ind første gang.

2. Vælg det indhold, du ønsker at inkludere i denne rejse:

 Vælg det indhold, du ønsker at inkludere om dit Barnahus, ved at klikke i felterne for det indhold, du ønsker at inkludere i den tilpassede rejse.

 Vælg den rækkefølge, du vil vise rummene i, eller om du vil fjerne et af rummene til denne rejse.

| C Templates                                                                   | Select Barnahus content<br>Choose the content you would like to display for the user.                                                                                                    |        |
|-------------------------------------------------------------------------------|----------------------------------------------------------------------------------------------------|--------|
| <ul> <li>Custom Journey</li> <li>Settings</li> </ul>                          | CESS EARNANUS<br>The start of which freely dates where a children who are pressured kickins of videocon receive the support theory<br>theory. At the and have the community, accels are ices, physical have in and mentari have in repeat their atories many threes.<br>FORTORE<br>THEOREM |        |
|                                                                               | Back Next                                                                                                    | Cancel |
| Journeys                                                                      | < Back to Custom Journeys<br>Add Custom Journey                                                                                                    |        |
| <ul> <li>Custom Journey</li> <li>Custom Journey</li> <li>Settlings</li> </ul> | Drag to rearrange the rooms<br>Rearrange the rooms. Two can delete rooms if you don't ware<br>to show them.<br>1.                                                                                                    | Cancel |

c. Vælg det indhold, du vil inkludere om rummene, ved at klikke på felterne for det indhold, du vil inkludere.

d. Vælg det indhold, du ønsker at inkludere om medarbejderne ved at klikke på felterne for det indhold, du ønsker at inkludere.

**3**. Se forhåndsvisning af den tilpassede rejse, og gem.

Fortæl det tilpassede ID (som fungerer som brugernavn) og engangsadgangskoden til barnet, så det kan få adgang til sin skræddersyede rejse i mobilappen.

## Journeys Add Custom Journey Templates Select the Rooms you would like to display for the use Custom Journey Settings WAITING ROOM You wait in this sool INTERVIEW ROOM Back Journeys Add Custom Journey D Templates Select the staff you would like to display for the user Custom Journey Settings Add Custom Journey Journeys C Templates Preview & save content ng the template, please chec 🖨 Custom Journ Settings

#### Opret en rejse, der skal deles med flere børn

For at oprette en rejse, der kan deles med flere børn, skal du blot oprette en tilpasset rejse med deaktiverede noter fra en af de såkaldte generelle skabeloner, som du har oprettet tidligere.

1. Naviger til fanen "Tilpasset rejse" i sidemenuen.

2. Vælg "Tilføj tilpasset rejse"

**3**. Udarbejd et tydeligt/identificerbart, men passende tilpasset ID til rejsen. Dette tilpassede ID vil fungere som brugernavn for barnet i appen.

| Journeys       | C Back to Custom Journeys Add Custom Journey                                                                                   |
|----------------|----------------------------------------------------------------------------------------------------|
| D Templates    |                                                                                                    |
| Custom Journey |                                                                                                    |
| © Settings     | Enter a Custom ID to start<br>Please enter a custom D. Twis U will be the code the child<br>uses to log in for the first time. |
|                | Back Next Cancel                                                                                                    |

|                                                                                                    | Journeys                                             | < Back to Custom Journeys<br>Add Custom Journey                                                                                                    |
|----------------------------------------------------------------------------------------------------|------------------------------------------------------|----------------------------------------------------------------------------------------------------|
|                                                                                                    | ① Templates                                          |                                                                                                    |
|                                                                                                    | Custom Journey                                       |                                                                                                    |
| <b>4</b> . Deaktiver noter.                                                                                             | Settings                                             | Enable notes Turning on notes allows the child to and comments about them promey, if you want to idealine hour, you can do that as not incl incl incl incl incl incl incl incl                                                                                                    |
|                                                                                                    |                                                      | Back Rent Cancel                                                                                                    |
| <b>5</b> . Vælg det sprog, du vil oprette den<br>tilpassede rejse på.                                                   | Journeys                                             | C Bact to Custom Journeys Add Custom Journey                                                                                                    |
|                                                                                                    | D Templates                                          |                                                                                                    |
|                                                                                                    | Custom Journey                                       |                                                                                                    |
|                                                                                                    | Settings                                             | Select language<br>Choose the language you will use to write the content.                                                                                                    |
|                                                                                                    |                                                      | Back Not Cancel                                                                                                    |
|                                                                                                    | Journeys                                             | < Bast to Custom Journey Add Custom Journey                                                                                                    |
|                                                                                                    | D Templates                                          |                                                                                                    |
|                                                                                                    | Custom Journey                                       |                                                                                                    |
| <b>6.</b> Vælg "Opret fra skabelon"                                                                                     | Settings                                             | Choose your way of creating Custom Journey  We can either create a Quism-Journey from a template, which reliche grei-alerced data from observer, or evaluat Coulter Journey from the Mar Content, Counter Journey from the Mar Content, Counter Journey and Counter, Counter Journey and Counter, Counter Journey manually                                                                                                    |
|                                                                                                    |                                                      | Back Rent Cancel                                                                                                    |
|                                                                                                    | Journeys                                             | Catal to Catalo Sumeys<br>Add Custom Journey                                                                                                    |
|                                                                                                    | D Templates                                          |                                                                                                    |
| 7. Vælg den generelle skabelon, du har                                                                                  | Custom Journey                                       |                                                                                                    |
| oprettet – generelle skabeloner kan nemt<br>skelnes fra andre skabeloner, da de er<br>markeret med '(generel skabelon)' | Settings                                             | Select template<br>Processing to group out or reado Custom Subarray<br>meeters to group out out or reado Custom Subarray<br>meeters to group in our year of the set<br>Custom Subarray (Custom Subarray)<br>Custom Subarray (Custom Subarray)<br>Subarray (Custom Subarray)<br>Subarray (Custom Subarray |
|                                                                                                    |                                                      | Cancel                                                                                                    |
| Adgangskoden til rejsen vises, når du har<br>valgt skabelonen.                                                          | Journeys                                             | Add Custom Journey                                                                                                    |
|                                                                                                    | C Templates                                          |                                                                                                    |
|                                                                                                    | <ul> <li>Custom Journey</li> <li>Settings</li> </ul> | Select template<br>These set of up or consort end created Custom Assumption<br>tested to log in to your journey will be thouse.<br>Memory (General template)                                                                                                    |
|                                                                                                    |                                                      | Back Hext Cancel                                                                                                    |

|                                                                                                    | Journeys       | < Book to Custom Journeys Add Custom Journey                                                                                                    |  |
|----------------------------------------------------------------------------------------------------|----------------|----------------------------------------------------------------------------------------------------|--|
| <b>8.</b> Vælg "Brug skabelon som den er".                                                                                                    | D Templates    |                                                                                                    |  |
|                                                                                                    | Custom Journey |                                                                                                    |  |
|                                                                                                    |                | How do you want to use the template?<br>You can edit the template after you've chosen it.<br>Use template as-is<br>Customise template                                                                                                    |  |
|                                                                                                    | Journeys       | Back Destination Cancel Cancel |  |
| Du vil automatisk blive omdirigeret til det<br>sidste trin for at se forhåndsvisning og<br>gemme den tilpassede rejse – alle<br>oplysninger om Barnahus, rum og<br>personale vises, som de er i skabelonen. | D Templates    | Preview & save content                                                                                                    |  |
|                                                                                                    | Custom Journey | Before saving the template, please check how it will look for<br>the user.                                                                                                    |  |
|                                                                                                    | Settings       | CONTRACTOR OF CONTRACTOR OF CO |  |
|                                                                                                    |                | Back Save Cancel                                                                                                    |  |

Fortæl det tilpassede ID (der fungerer som brugernavn) og engangsadgangskoden til barnet, så det kan få adgang til sin tilpassede rejse i mobilappen.

Tak fordi du deltager i Journeys-appen og bidrager til en bedre oplevelse for børn, der besøger Barnahus!

## Ordforklaring

**Tilpasset ID** - Det tilpassede ID er ligesom et brugernavn. For at få adgang til den anden del skal børn have et gyldigt, tilpasset ID (og en engangsadgangskode). Dette tilpassede ID er unikt for hver rejse og er *knyttet* til en specifik tilpasset rejse.

**Tilpasset rejse** – Børn, der går ind i den anden del, får adgang til deres brugerdefinerede rejse. Når barnet indtaster det tilpassede ID og adgangskoden, åbner det en del, der kun er tilgængeligt for barnet. Denne del er barnets tilpassede rejse og indeholder information om \_Barnahuset, rummene og de medarbejdere, <u>de skal besøge</u>.

**Dashboard -** Dashboardet er det sted, hvor Barnahus-medarbejderne kan opsætte den anden del af appen. Her kan de tilføje billeder, tekst og anden relevant information om deres Barnahus.

**Standardsprog -** Oversættelse er tilgængelig. Men for at oversætte skal du først tilføje et "Standardsprog". Det er det sprog, du vil bruge til at skrive indholdet i. "Standardsprog" skal tilføjes, før du opretter indhold.

**Skabeloner –** I stedet for at oprette den samme rejse flere gange kan du oprette en skabelon. Opsætning af en skabelon er ligesom opsætning af en skræddersyet rejse. Du vælger de rum, det personale og de oplysninger, du vil have med. Når du har oprettet en skabelon, kan du vælge "Opret fra skabelon", når du opretter en tilpasset rejse. Dette vil automatisk oprette rejsen for dig. Skabelonerne er rejser, som du kan bruge flere gange uden at skulle vælge indholdet forfra igen.

Her er et eksempel på, hvornår det kan være nyttigt: Nogle Barnahuse tilbyder måske den samme rejse til flere børn. De vil gerne vise lokalerne og de medarbejdere, der arbejder der. Da lokalerne og medarbejderne vil være ens for alle børn, kan de oprette "generiske" skabeloner. En skabelon kan skræddersys til mindre børn og skræddersys til større børn.

**Generisk rejse** - En generisk rejse er en tilpasset rejse, der ikke er skræddersyet til et konkret barn, men derimod kan deles med flere børn. Dette kan bruges, hvis du gerne vil give en generel introduktion til dit konkrete Barnahus, medarbejderne og lokalerne uden at skulle lave en ny tilpasset rejse for hvert barn.

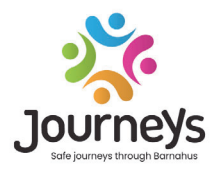

#### JOURNEYS: SIKRE OG INFORMEREDE REJSER GENNEM BARNAHUS

Over hele verden udsættes børn for en række forbrydelser. Halvdelen af alle børn på verdensplan oplever vold hvert år. Barnahus tilbyder en tværfaglig og integreret tilgang for myndigheder og tjenester til at reagere på børneofre. Der er dog behov for at styrke den individuelle støtte for at sikre beskyttelse af barnets rettigheder og adgang til børnevenlig information og deltagelse i processen.

Journeys bidrager til at forbedre adgangen til børnevenlig retfærdighed, beskyttelse og restitution for børneofre og deres familier gennem en sikker, informeret og deltagende vej gennem Barnahus fra indrapportering til langsigtet restitution med fokus på støtte til det enkelte barn.

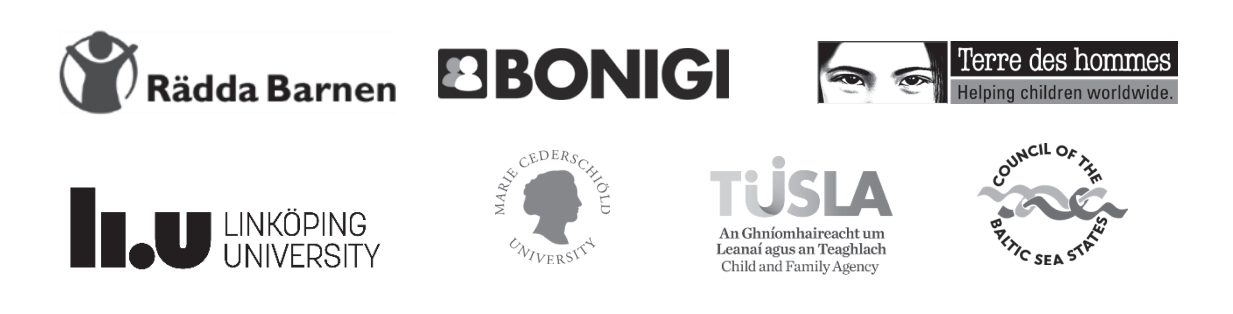

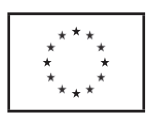

Denne publikation er udarbejdet med økonomisk støtte fra Den Europæiske Unions program for borgere, ligestilling, rettigheder og værdier (CERV). Indholdet heri er projektpartnerskabets eneansvar og kan på ingen måde opfattes som afspejlende Europa-Kommissionens synspunkter.